illumina

# iScan System User Guide

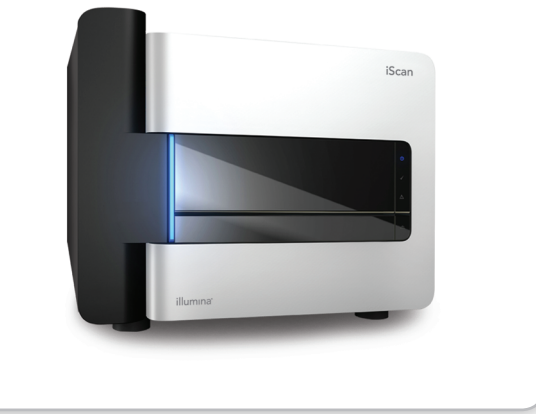

FOR RESEARCH USE ONLY

ILLUMINA PROPRIETARY

Part # 11313539 Rev. B February 2011 This document and its contents are proprietary to Illumina, Inc. and its affiliates ("Illumina"), and are intended solely for the contractual use of its customer in connection with the use of the product(s) described herein and for no other purpose. This document and its contents shall not be used or distributed for any other purpose and/or otherwise communicated, disclosed, or reproduced in any way whatsoever without the prior written consent of Illumina. Illumina does not convey any license under its patent, trademark, copyright, or common-law rights nor similar rights of any third parties by this document.

The instructions in this document must be strictly and explicitly followed by qualified and properly trained personnel in order to ensure the proper and safe use of the product(s) described herein. All of the contents of this document must be fully read and understood prior to using such product(s).

FAILURE TO COMPLETELY READ AND EXPLICITLY FOLLOW ALL OF THE INSTRUCTIONS CONTAINED HEREIN MAY RESULT IN DAMAGE TO THE PRODUCT(S), INJURY TO PERSONS, INCLUDING TO USERS OR OTHERS, AND DAMAGE TO OTHER PROPERTY.

ILLUMINA DOES NOT ASSUME ANY LIABILITY ARISING OUT OF THE IMPROPER USE OF THE PRODUCT(S) DESCRIBED HEREIN (INCLUDING PARTS THEREOF OR SOFTWARE) OR ANY USE OF SUCH PRODUCT(S) OUTSIDE THE SCOPE OF THE EXPRESS WRITTEN LICENSES OR PERMISSIONS GRANTED BY ILLUMINA IN CONNECTION WITH CUSTOMER'S ACQUISITION OF SUCH PRODUCT(S).

#### FOR RESEARCH USE ONLY

© 2008–2011 Illumina, Inc. All rights reserved.

Illumina, illuminaDx, Solexa, Making Sense Out of Life, Oligator, Sentrix, GoldenGate, GoldenGate Indexing, DASL, BeadArray, Array of Arrays, Infinium, BeadXpress, VeraCode, IntelliHyb, iSelect, CSPro, GenomeStudio, Genetic Energy, HiSeq, HiScan, Eco, TruSeq, and MiSeq are registered trademarks or trademarks of Illumina, Inc. All other brands and names contained herein are the property of their respective owners.

# **Revision History**

| Part #   | Revision | Date          | Description of Change                                                                                                    |
|----------|----------|---------------|----------------------------------------------------------------------------------------------------|
| 11313539 | В        | February 2011 | Update to reflect iScan Control Software<br>(ICS) version 3.2, including automated<br>genotype calling functionality and other<br>features. |
| 11313539 | А        | May 2008      |                                                                                                    |
| 11308663 | А        | April 2008    | Initial release.                                                                                                    |

Revision History

# Table of Contents

|           | Revision History                                                                                                    |
|-----------|----------------------------------------------------------------------------------------------------|
|           | Table of Contents                                                                                                    |
|           | List of Tablesix                                                                                                    |
| Chapter 1 | iScan System Overview1                                                                                                    |
|           | Introduction2Audience and Purpose3iScan System Components4iScan Reader4Dedicated Computer Workstation5BeadChip Carriers7Power Cords and Other Accessories8Consumables Required9Illumina-Supplied Consumables9User-Supplied Consumables9iScan System Requirements10Lab Equipment Requirements10Air Table Specifications10Viewing iScan System Information10Scanning Process Overview11 |
| Chapter 2 | Starting the iScan System                                                                                                    |
|           | Procedure Summary.14Powering Up the iScan Reader15Powering Up the iScan System Computer.16Starting the iScan Control Software.17Reinitializing the iScan Reader.18Using LIMS with the iScan System19Enabling and Disabling LIMS.19Adding a LIMS Server19Removing a LIMS Server20                                                                                                    |
| Chapter 3 | Loading BeadChips21                                                                                                    |
|           | Procedure Summary.22Cleaning a BeadChip23Loading BeadChips onto a Carrier.24Loading a Carrier into the iScan Reader26Rescanning Barcodes30                                                                                                    |

| Chapter 4 | Configuring iScan Control Software                                                                                                    | . 31                                                           |
|-----------|----------------------------------------------------------------------------------------------------|----------------------------------------------------------------|
|           | Introduction .<br>Omitting BeadChips from a Scan .<br>Preventing Sections of a BeadChip from being Scanned .<br>Changing Scan Settings .<br>Creating a Custom Scan Settings File .<br>Applying a Custom Scan Setting to a BeadChip .<br>Generating Normalized Data and Genotype Calls.<br>Specifying Input and Output Paths .<br>Verifying DMAP File Integrity . | 32<br>33<br>34<br>35<br>35<br>36<br>37<br>39<br>40             |
| Chapter 5 | Scanning BeadChips                                                                                                    | . 41                                                           |
|           | Introduction .<br>Starting a Scan<br>Monitoring the Scan Progress .<br>Progress Indicator .<br>Status Bar<br>Information Bar .<br>Image Preview .<br>Pausing, Resuming, and Stopping a Scan<br>Completing a Scan                                                                                                    | 42<br>43<br>44<br>44<br>44<br>44<br>45<br>46<br>47             |
| Chapter 6 | Viewing Scan Results                                                                                                    | . 49                                                           |
|           | Introduction .<br>Log Files .<br>Scan Metrics .<br>Images .<br>Using the Toolbar Buttons to Adjust the Image .<br>Panning an Image .<br>Zooming In and Out .<br>Using the Control Bars to Adjust the Image .<br>Generated Files .<br>Image Files .                                                                                                    | 50<br>51<br>52<br>53<br>53<br>54<br>54<br>54<br>55<br>57<br>58 |
| Chapter 7 | Shutting Down the iScan System                                                                                                    | . 59                                                           |
|           | Procedure Summary<br>Ejecting BeadChips<br>Closing the iScan Control Software<br>Shutting Down the iScan System Computer<br>Shutting Down the iScan Reader                                                                                                    | 60<br>61<br>62<br>63<br>64                                     |
| Chapter 8 | Troubleshooting                                                                                                    | . 65                                                           |
|           | Handling Errors<br>Viewing Error Details as they Occur<br>Reporting Errors<br>Issue Types<br>Registration Issues                                                                                                    | 66<br>66<br>66<br>68<br>69                                     |

|           | Auto-Alignment Issues71iScan Reader Issues73Image Quality Issues75iScan Control Software Display Issues77 |
|-----------|----------------------------------------------------------------------------------------------------|
| Chapter 9 | Maintenance and Service                                                                                   |
|           | Introduction80Maintenance81Service82                                                                      |
|           | Index                                                                                                    |
|           | Technical Assistance                                                                                      |

Table of Contents

# List of Tables

| Table 1 | Status Lights                                 | 5  |
|---------|-----------------------------------------------|----|
| Table 2 | Hard Drive Configuration of the iScan System. | 6  |
| Table 3 | User-Supplied Consumables                     | 9  |
| Table 4 | Image Toolbar Icons                           | 54 |
| Table 5 | Image File Naming Conventions 5               | 58 |
| Table 6 | Illumina General Contact Information 8        | 35 |
| Table 7 | Illumina Customer Support Telephone Numbers   | 35 |

List of Tables

# iScan System Overview

| Introduction              | 2  |
|---------------------------|----|
| Audience and Purpose      | 3  |
| iScan System Components   | 4  |
| Consumables Required      | 9  |
| iScan System Requirements | 10 |
| Scanning Process Overview | 11 |

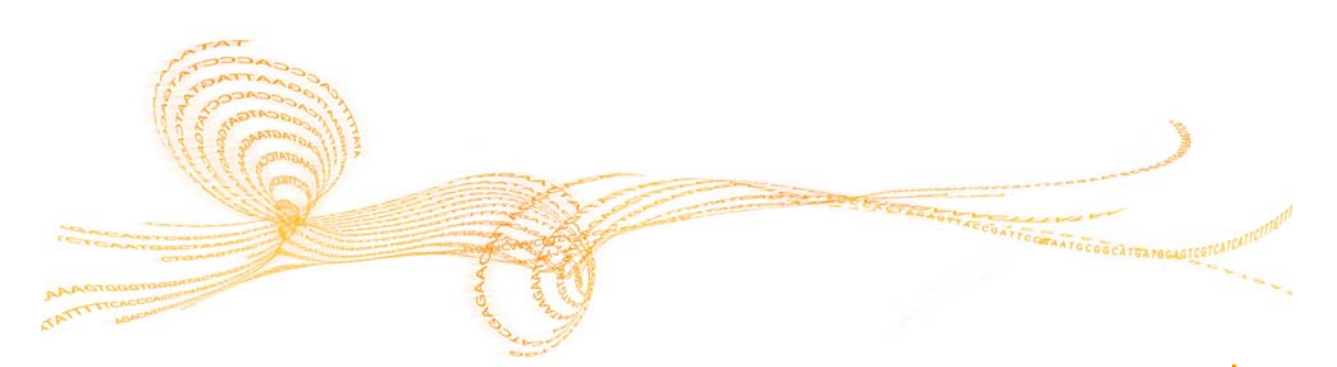

## Introduction

The iScan System is an easy-to-use, laser-based, high-resolution benchtop optical imaging system that can rapidly scan and collect large volumes of data from Illumina DNA analysis and RNA analysis high-density BeadChips.

With powerful scanning tools for gene expression and genotyping applications, the iScan System supports the rapid, sensitive, and accurate imaging of all of Illumina's BeadChipbased genetic analysis products. Incorporating the highest performance optics and detection systems, the iScan System delivers outstanding data quality and reproducibility while dramatically reducing scan time.

BeadChips are substrates used for multi-sample analysis in Illumina genotyping and gene expression applications. Assay features are loaded into wells of a BeadChip to create an organized array. The iScan System compiles a virtual representation of a BeadChip, acquires images of the BeadChip features, records the information, and exports the data for downstream analysis by one of Illumina's software analysis tools.

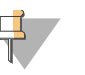

#### NOTE

The iScan System can be integrated with Illumina LIMS (laboratory information management software) and assay automation options, such as the AutoLoader (AutoLoader2 or AutoLoader 2.x model), to maximize throughput to thousands of samples per day. When used with Infinium® HD BeadChips and the AutoLoader, the iScan System can report up to 225 million genotypes in a single day, offering the fastest path to discovery.

# Audience and Purpose

This guide describes the instrument components, software interface, consumables, and operational procedures for scanning Illumina BeadChips on the iScan System.

This guide is for laboratory personnel and other individuals responsible for:

- Operating the iScan System
- Performing instrument and component maintenance
- Training personnel

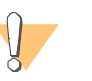

#### WARNING

Using controls, making adjustments, or performing procedures other than those specified herein may result in hazardous laser light or radiation exposure.

## iScan System Components

The iScan System consists of the following components:

- iScan Reader
- Dedicated computer workstation
- BeadChip carrier(s)
- Power cords and other accessories

In addition to these components, BeadChips developed for your application are required.

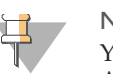

### NOTE

You can also purchase and use the AutoLoader System (AutoLoader2 or AutoLoader 2.x model) to automate BeadChip loading.

### iScan Reader

The iScan Reader is a laser-based, high-resolution optical imaging system. The iScan Reader includes red and green lasers for detecting fluorescence information on BeadChips. BeadChips are placed into carriers and the carriers are loaded one at a time into the adapter plate in the iScan Reader tray.

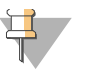

#### NOTE

The adapter plate is calibrated to each individual iScan Reader. Do not switch adapter plates between iScan Readers.

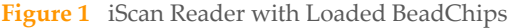

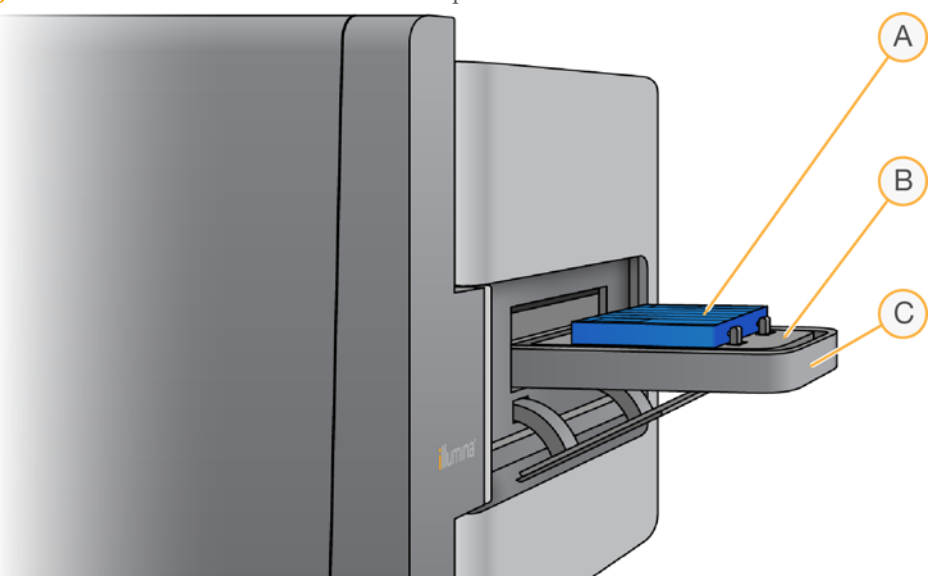

- A BeadChip Carrier
- B Adapter Plate
- **C** iScan Reader Tray

### iScan Reader Barcode Scanner

The barcode scanner is internal to the iScan Reader, and allows you to accurately identify each BeadChip.

#### Status Lights

The iScan Reader status indicator lights and scan bar on the front panel show the current status of the Reader.

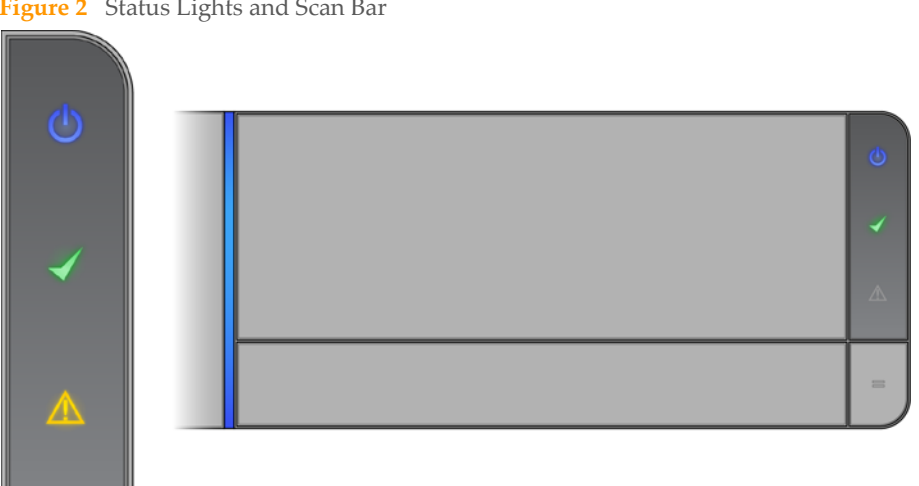

Figure 2 Status Lights and Scan Bar

#### Table 1 Status Lights

| Status Light                       | Description                                                                                                    |
|------------------------------------|----------------------------------------------------------------------------------------------------|
| Power (blue)                       | Steady blue indicates that the instrument is on.                                                                                           |
| Ready (green<br>check)             | Steady green indicates that the instrument has been initialized<br>and is ready to scan. The Ready light flashes during<br>initialization. |
| Warning (amber<br>triangle)        | Solid amber indicates that an instrument error has occurred. Try cycling the power.                                                        |
| Scan Bar<br>(vertical blue<br>bar) | Steady indicates that the instrument is currently scanning. The<br>Scan Bar is the blue LED pipe to the left of the tray.                  |

### iScan Reader Tray

The iScan Reader tray accepts up to four BeadChips loaded in a BeadChip carrier.

### **Dedicated Computer Workstation**

The iScan Control Software (ICS) installed on the dedicated computer workstation allows you to control the iScan Reader during BeadChip scanning.

### Hard Drive Configuration

The iScan System contains two permanent drives (C: and D:) on the computer and one removable drive (H:) within the iScan Reader.

Drives C: and D: are physically separate drives; they are not part of one large drive partitioned into two.

 Table 2
 Hard Drive Configuration of the iScan System

| Drive C: | Drive C: is about 75 GB in size and is installed with all of the generic scanner software needed to run the iScan System. It has two partitions, one for the Windows operating system and one for the BIOS. There should be at least 30 GB in free disk space on this drive to keep the scanner from slowing down or timing out during a scan. |
|----------|----------------------------------------------------------------------------------------------------|
| Drive D: | The scanner uses drive D: to hold the temporary images and scan data before *.idat files are created for a sample. Drive D: is about 500 GB and is intended to store scan data locally. It has a single partition for the entire drive.                                                                                                    |
| Drive H: | The iScan Reader houses a removable drive H: that contains a reader-<br>specific configuration file. This file keeps reader-specific information<br>with the iScan Reader, in case the computer fails.                                                                                                    |

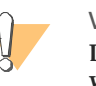

WARNING

Do not disconnect or format drive H:. All reader-specific information will be lost, requiring an Illumina field service engineer to reinstall and reconfigure the iScan System.

### iScan Control Software

The iScan Control Software (ICS) allows you to control the iScan Reader when scanning BeadChips.

ICS includes a graphical user interface for:

- Loading BeadChips
- Acquiring images
- Automatically registering and extracting images
- Organizing and viewing the acquired images

| llumina iScan Control Software                                                         |                       |                                       |                                                          |                 |
|----------------------------------------------------------------------------------------|-----------------------|---------------------------------------|----------------------------------------------------------|-----------------|
| 🔊 iScan Contro                                                                         | l Software            | START                                 | SETUP                                                    | SCAN ×91 ) REVI |
|                                                                                        |                       |                                       |                                                          |                 |
|                                                                                        | Barcode 437733129     | Type Assay: Infinium HD BeadChip 2x6Q | Scan Setting<br>Infinium HD Tiff,<br>Image Format = Tiff | Settings        |
|                                                                                        |                       |                                       |                                                          | Settings        |
|                                                                                        |                       |                                       |                                                          | Settings        |
|                                                                                        |                       |                                       |                                                          | Settings        |
| H                                                                                      | Input Path: \\sqate   | st-image\SQA_TestData1\AutoLoad       | ∋2\DMAP                                                  | Browse          |
|                                                                                        | Output Path: D:\Illum | ina∖iScan Control Software            |                                                          | Browse          |
| 4377331291                                                                             |                       |                                       |                                                          |                 |
| of 48 sections are selected<br>scanning. Please click the<br>adchip above to select or |                       |                                       |                                                          |                 |
|                                                                                        |                       |                                       |                                                          | Initialized     |
|                                                                                        |                       |                                       |                                                          |                 |
|                                                                                        |                       |                                       |                                                          |                 |

#### Figure 3 iScan Control Software, Setup Screet

### **BeadChip Carriers**

The iScan System comes with one BeadChip carrier. The carrier holds up to four BeadChips for scanning at one time.

The BeadChip carriers consist of the following components:

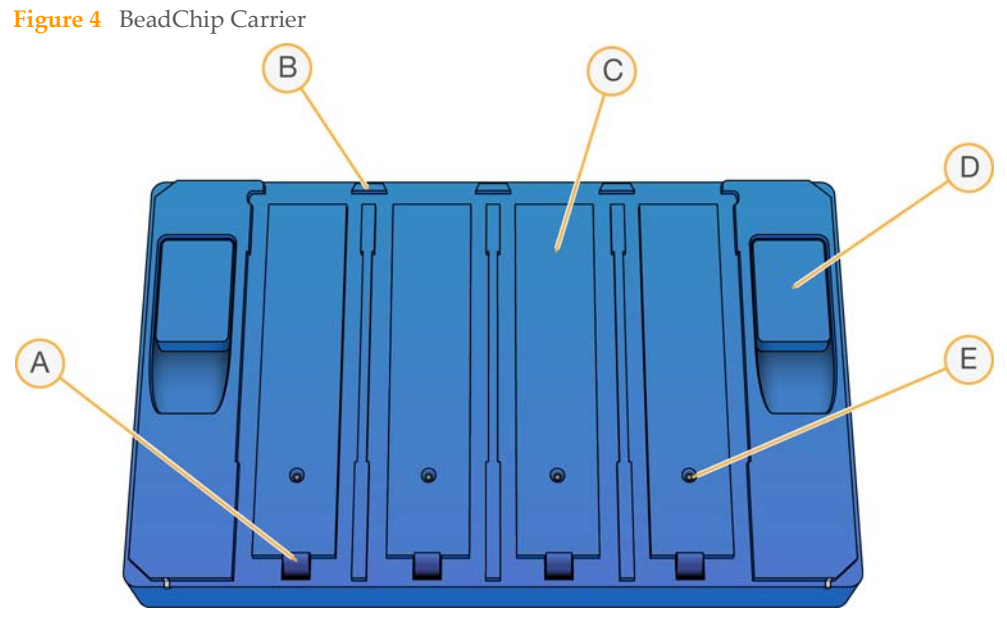

- A Latches (closed)
- B Raised Stops
- **C** BeadChip Slots
- D Lift Button
- E Recessed Pin

NOTE

Some BeadChip carriers have barcodes affixed to each slot. These slot barcodes enable the iScan Reader to tell if a slot contains a BeadChip. For more information, see *Carrier and BeadChip Barcodes* on page 8.

### Carrier and BeadChip Barcodes

BeadChip carrier barcodes are used to identify the individual BeadChip carriers and determine if a BeadChip position is occupied or empty.

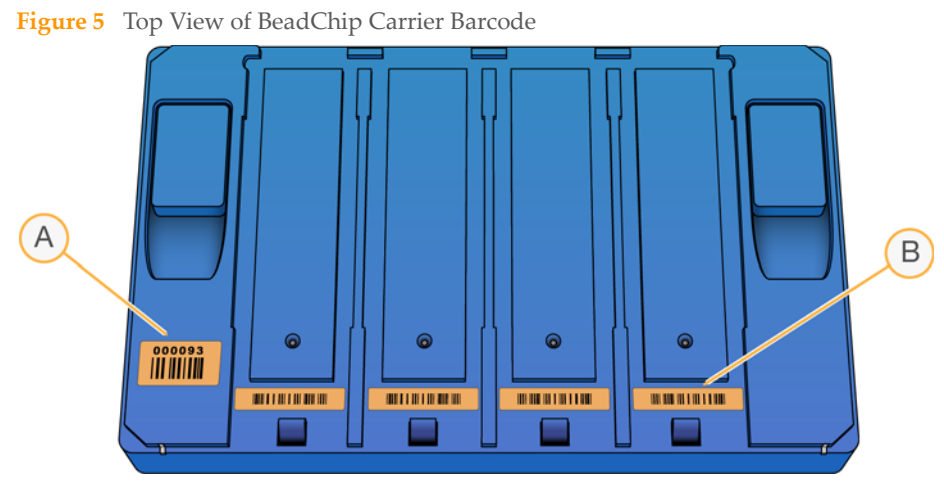

- A Carrier Barcode
- B Empty Barcode

Figure 6 Side View of BeadChip Carrier Barcode

| 000093 |  |
|--------|--|
|        |  |

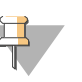

#### NOTE

These barcodes are particularly necessary when performing automated scanning. During automated scanning, the barcodes enable problem BeadChips to be quickly located in the output or error stacks. They also tell the scanner when to retry scanning a BeadChip position when it does not successfully read a BeadChip barcode on the first attempt.

If the carrier does not have a barcode number, the carrier barcode number will be listed as the barcode number for the first BeadChip in the carrier. The format for the number is \_ 1stBeadChipBarcode.

### Power Cords and Other Accessories

The iScan System comes with power and connection cords that are connected for you by authorized Illumina personnel as part of the system installation. Do not unplug or disconnect any cords unless instructed by Illumina Technical Support.

## Consumables Required

This section lists the Illumina-supplied kits and user-supplied consumables required to scan arrays using the iScan System.

### Illumina-Supplied Consumables

Before you begin scanning, complete the appropriate assay for your BeadChip and application.

The iScan System is compatible with the following types of BeadChips:

- Infinium HD
- DirectHyb
- Universal BeadChips

The iScan System is not compatible with the following products:

- ▶ 16-1 BeadChips
- Universal Array Matrix (UAM)

### **User-Supplied Consumables**

Ensure that you have the following user-supplied consumables before you begin scanning BeadChips.

#### Table 3 User-Supplied Consumables

| Consumable                              | Supplier                 | Purpose                                 |
|-----------------------------------------|--------------------------|-----------------------------------------|
| Alcohol wipes, 70% Isopropyl,<br>Medium | VWR, catalog # 15648-981 | Cleaning the back side of the BeadChip. |
| Lab tissue, low-lint                    | VWR, catalog # 21905-026 |                                         |

# iScan System Requirements

### Lab Equipment Requirements

If you are a current Illumina customer and already have the correct hardware package for the assay you plan to run, you do not need to purchase any additional lab equipment besides the iScan System itself.

For example, if you already have the Infinium upgrade package for a BeadArray<sup>™</sup> Reader, you do not need to purchase any additional equipment to scan Infinium BeadChips on a new iScan Reader.

### Air Table Specifications

The air table that the iScan Reader sits on helps isolate the reader from vibrations produced by the surrounding environment. The air table is placed between the reader and the laboratory benchtop and is hooked up to a regulator connected to the house air line.

The air table pressure should be set to a nominal value of 25 psi and should not exceed 40 psi. The maximum pressure from the house line to the air regulator should not exceed 80 psi.

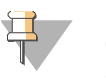

NOTE

The iScan Reader instrument is very sensitive to vibrations. Because of this, the air table is mandatory.

### Viewing iScan System Information

To view iScan System information:

1 Open the iScan Control Software and click the **Menu** button **>>>** in the upper left corner of the ICS screen.

Figure 7 iScan Control Software Welcome Screen (Menu button in top left corner)

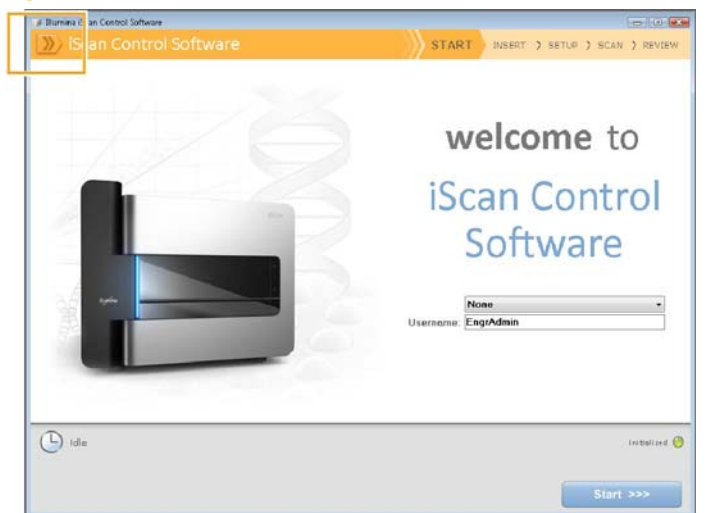

2 Select About.

The iScan Control Software About screen appears, showing the ICS release version, hardware information, and contact information for Illumina Technical Support.

### Scanning Process Overview

This section provides an overview of the steps involved in scanning BeadChips with the iScan System. See the referenced sections for detailed instructions.

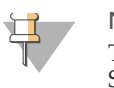

NOTE

This process does not describe how to use the AutoLoader with the iScan System to automate BeadChip loading. For information on the AutoLoader, see the *AutoLoader2 User Guide* or the *AutoLoader 2.x User Guide*, depending on your AutoLoader system.

- 1 Start the iScan System. (See Chapter 2, *Starting the iScan System*.)
- 2 Load the BeadChips onto a carrier, load the carrier into the iScan Reader tray, and scan the BeadChip carrier barcodes. (See Chapter 3, *Loading BeadChips*.)
- 3 Select a different image format, scan settings, data normalization settings, and input/ output path, if desired. (See Chapter 4, *Configuring iScan Control Software*.)
- 4 Scan BeadChips. (See Chapter 5, Scanning BeadChips.)
- 5 View BeadChip images. (See Chapter 6, Viewing Scan Results.)
- 6 Remove BeadChips and shut down the iScan System. (See Chapter 7, *Shutting Down the iScan System*.)

iScan System Overview

# Starting the iScan System

| Procedure Summary                     | 14 |
|---------------------------------------|----|
| Powering Up the iScan Reader          | 15 |
| Powering Up the iScan System Computer | 16 |
| Starting the iScan Control Software   | 17 |
| Using LIMS with the iScan System      | 19 |

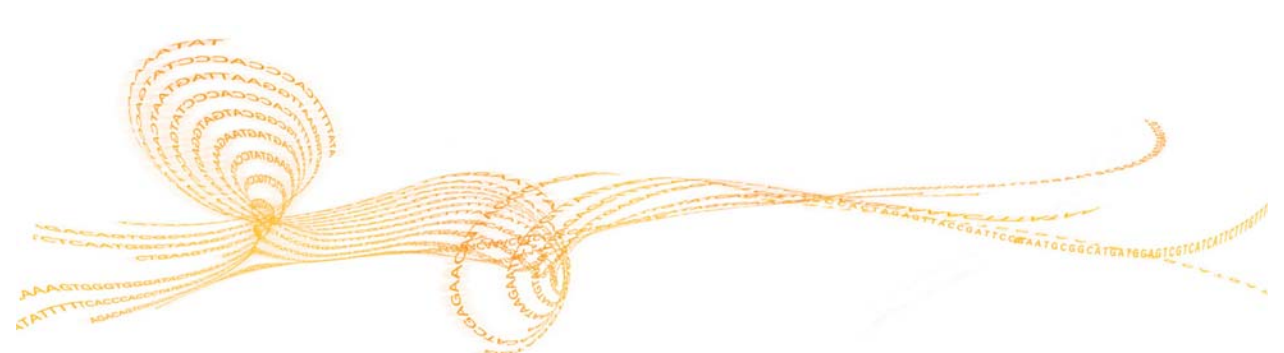

## **Procedure Summary**

There are three steps to starting the iScan System, and they must be performed in the following order:

- 1 Power up the iScan Reader.
- 2 Power up the iScan System computer.
- 3 Start the iScan Control Software.

These steps are described in the following sections, along with information on using LIMS with the iScan System.

## Powering Up the iScan Reader

To power up the iScan Reader:

- 1 Ensure that the iScan Reader has been off for at least 2 minutes.
- 2 Press the **Power** switch on the back panel.

Figure 8 iScan Reader Power Switch

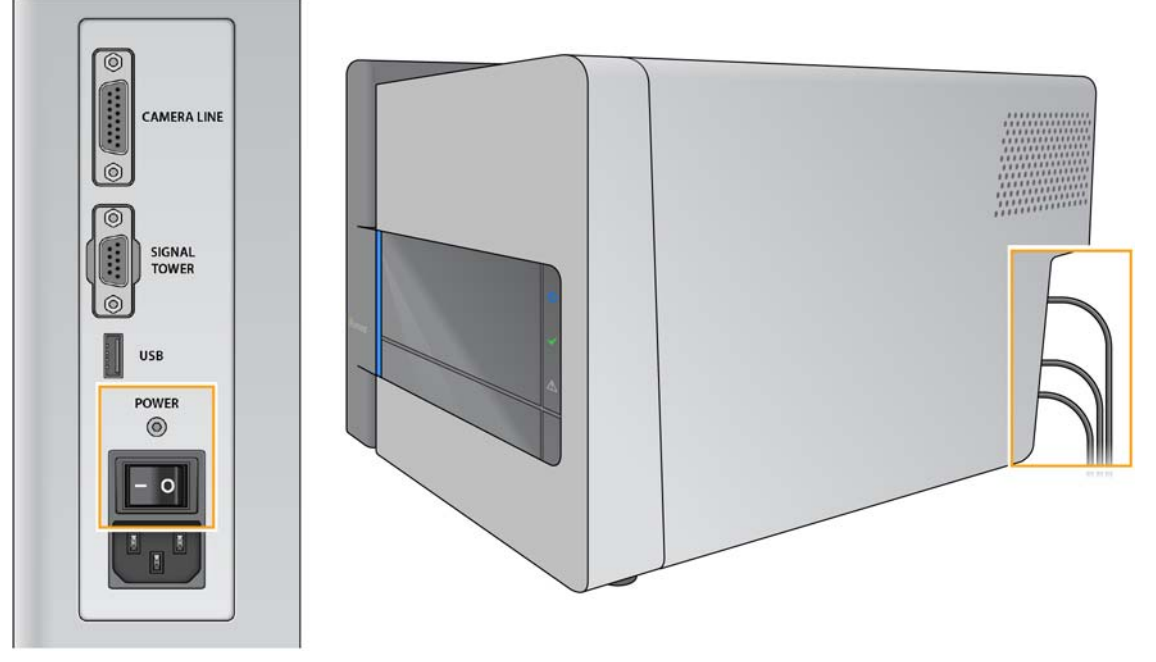

The iScan Reader status indicator lights on the front panel show the current status as the Reader powers up. For more information on the status lights, see *Status Lights* on page 5.

# Powering Up the iScan System Computer

To power up the iScan System computer:

- 1 Press the **Power** button on the iScan System computer.
- 2 Log on to Windows. The login procedure is the same as that required to log on to other computers connected to the network.

### Starting the iScan Control Software

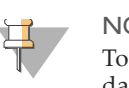

NOTE

To ensure adequate disk space, before starting the software, archive the data on the computer from all previous runs to a network location.

To start the iScan Control Software:

- 1 Do one of the following:
  - Double-click the iScan Control Software (ICS) icon is on the computer desktop.
  - From the Windows Start menu, select iScan Control Software.

The iScan Control Software automatically connects to and initializes the iScan Reader. The software takes a few minutes to initialize.

When the iScan Control Software is initialized, the Welcome screen appears.

Figure 9 iScan Control Software Welcome Screen

| Burnina iScan Control Software     Scan Control Software | START INSERT ) SETUP ) SCAN ) REVIEW |
|----------------------------------------------------------|--------------------------------------|
|                                                          | welcome to<br>iScan Control          |
|                                                          | Software<br>Username: Eng/Admin      |
| L Ide                                                    | Instalized 🚱<br>Start >>>            |

2 If your iScan System is configured to work with LIMS, select your LIMS server from the drop-down menu and then enter your user name and password.

#### 3 Click Start.

The iScan Reader tray automatically opens, and the Insert screen appears with the message, "Please place BeadChips in the tray and click Next to continue." For information on loading BeadChips, see Chapter 3, *Loading BeadChips*.

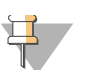

#### NOTE

If you are using the AutoLoader to automate BeadChip loading, the

menu commands available to you from the **Menu** button *in* the upper left corner of any ICS screen may be different from what is shown and described in this guide. For more information, see the *AutoLoader2 User Guide* or the *AutoLoader 2.x User Guide*, depending on your AutoLoader system.

#### NOTE

The colored strip at the top of each ICS screen provides "breadcrumbs" to help you identify where you are in the scan process:

- Dark orange with small text—Indicates step has been completed.
- Dark orange with large text—Indicates step is in progress.
- Light orange-Indicates step has not been completed.

Figure 10 Breadcrumbs at the Top of the ICS Screen (right side)

| 🕡 Illumina iScan Control Software |                     | - 6 -           |
|-----------------------------------|---------------------|-----------------|
| 💹 Illumina iScan Control Software | START ) INSERT SETU | P SCAN ; REVIEW |

### Reinitializing the iScan Reader

If the iScan Reader fails to initialize or if it conditionally initializes, you can reinitialize it.

- 1 Make sure the iScan Reader is turned on.
- 2 Start the iScan Control Software.
- 3 Click the **Menu** button *in the upper left corner of the ICS screen and select* **Scanner** | **Initialize**.

Figure 11 ICS Scanner Initialization

| 🅡 Illumina iScan Control Softw | ware  |               |
|--------------------------------|-------|---------------|
| iScan Cont                     | rol s | oftware       |
| VIEW                           |       |               |
| SCANNER                        |       | Initialize    |
| TOOLS                          |       | Open Tray     |
| ABOUT                          |       | Close Tray    |
| EXIT                           |       | Scan Barcodes |

### Using LIMS with the iScan System

The iScan Control Software is compatible with the following laboratory information management software (LIMS) programs:

- Infinium LIMS
- Ilumina LIMS

### **Enabling and Disabling LIMS**

If you use a LIMS, be sure to enable it for use with the iScan System before beginning a scan.

- 1 Click the **Menu** button **>>>** in the upper left corner of the ICS screen and select **Tools** | **Options**.
- 2 In the Options dialog box, click the LIMS tab.
- 3 On the LIMS tab, select the **Enable LIMS** check box and click **OK**.

#### Figure 12 ICS LIMS Options

| elault |        |    |  |         |                                                 |
|--------|--------|----|--|---------|-------------------------------------------------|
|        | irinan | 80 |  | Context | ngt<br>affoot<br>en 80<br>e defoolt<br>tedinium |
|        |        |    |  |         |                                                 |

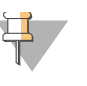

#### NOTE

To disable LIMS, clear the **Enable LIMS** check box in the Options dialog box and click **OK**.

#### Adding a LIMS Server

- 1 Click the **Menu** button **>>>** in the upper left corner of the ICS screen and select **Tools** | **Options**.
- 2 In the Options dialog box, click the LIMS tab.
- 3 On the LIMS tab, click New.
- 4 Specify the name and port of the LIMS server to be added and click OK. The new LIMS server is added to the list in the LIMS tab of the Options dialog box and to the LIMS drop-down menu on the ICS Welcome screen.

### Removing a LIMS Server

- 1 Click the **Menu** button *in the upper left corner of the ICS screen and select* **Tools** | **Options**.
- 2 In the Options dialog box, click the **LIMS** tab.
- 3 On the LIMS tab, highlight the name of the LIMS server you want to remove, click **Delete**, and then click **OK**.

# Loading BeadChips

| Procedure Summary                       | 22 |
|-----------------------------------------|----|
| Cleaning a BeadChip                     | 23 |
| Loading BeadChips onto a Carrier        | 24 |
| Loading a Carrier into the iScan Reader | 26 |
| Rescanning Barcodes                     | 30 |

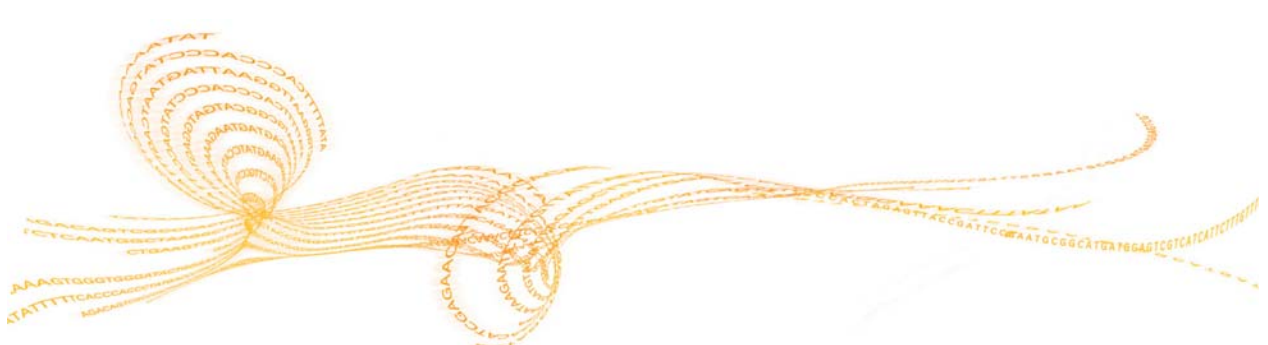

Chapter 3

# Procedure Summary

There are three steps to loading BeadChips:

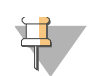

NOTE Always wear gloves when handling BeadChips.

- 1 Clean the BeadChips.
- 2 Load the BeadChips onto a BeadChip carrier.
- 3 Load the carrier into the iScan Reader.

These steps are described in the following sections, along with instructions on how to rescan barcodes.

# Cleaning a BeadChip

To prevent damage to BeadChips or the iScan Reader, the BeadChips must lie completely flat in the BeadChip carrier. To ensure this, always wipe off all protective coating and residue from the back side of the BeadChip before placing it on the carrier.

Using an alcohol wipe or a lint-free tissue moistened with ethanol or isopropanol, carefully wipe the *back side* of the BeadChip to remove the XC4 protective coating or other residue.

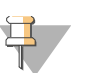

NOTE

Let the surface air dry before loading the BeadChip onto a carrier.

# Loading BeadChips onto a Carrier

BeadChip carriers hold the BeadChips in place during the scan process.

- 1 Hold the BeadChip by the barcode end.
- 2 Place it in a slot so that the non-barcode end presses up against the raised stop.

Figure 13 Placing BeadChips

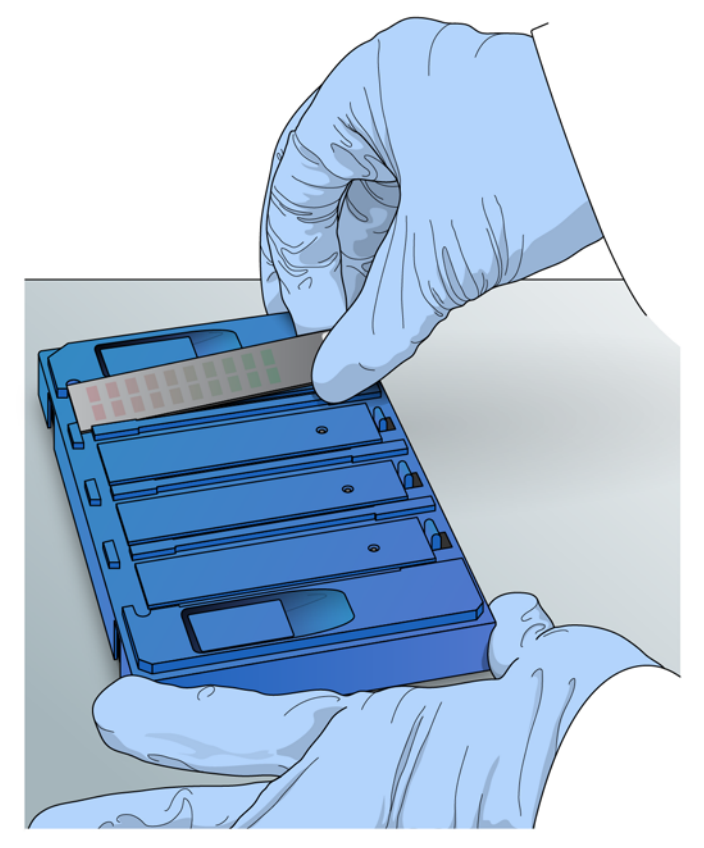

3 Place up to four BeadChips onto the carrier in this way, each in its own slot. The BeadChips might not lie perfectly flat in their individual slots, but each BeadChip should fit between the sides of the slot.

Figure 14 BeadChips in Carrier–BeadChips Not Completely Flat

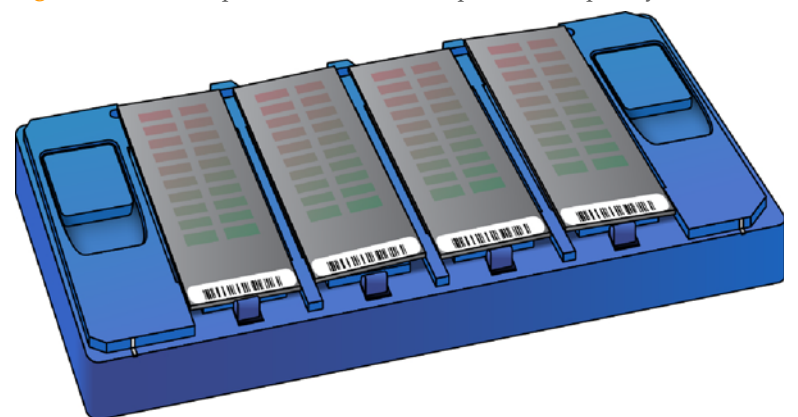

4 Gently press either of the two **Lift** buttons to open the latches and raise the pins beneath the BeadChips, then release the button.

Figure 15 Correcting BeadChip Flatness in Carrier

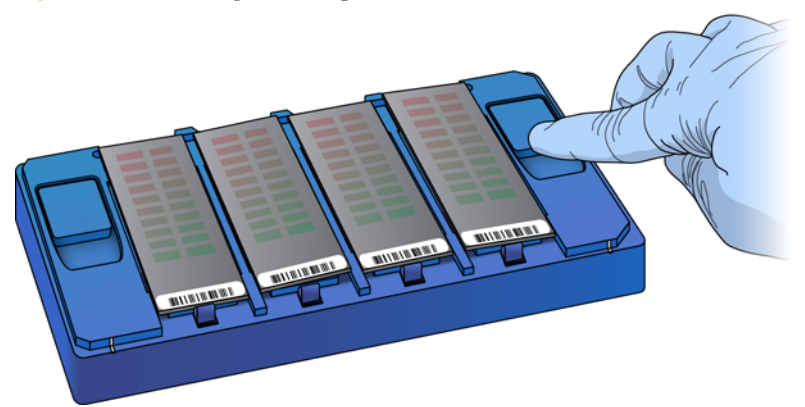

The BeadChips should settle down firmly into the slots. If any remain uneven, press and release the **Lift** button again.

Figure 16BeadChips Correctly Placed in Carrier

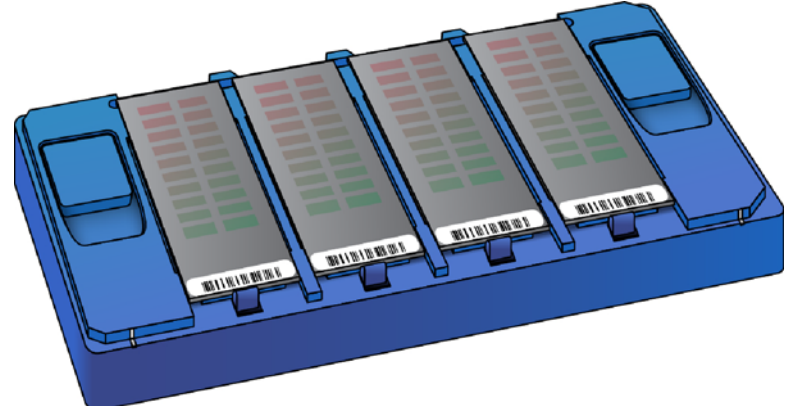

# Loading a Carrier into the iScan Reader

You can access the iScan Reader tray using either the iScan Control Software or the **Open/Close Tray** button on the front of the iScan Reader. When loading a BeadChip carrier, be sure to orient it properly in the iScan Reader tray.

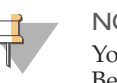

NOTE

You can use the AutoLoader to automate the process of loading BeadChip carriers into the iScan Reader. For more information, see the *AutoLoader2 User Guide* or the *AutoLoader 2.x User Guide*, depending on your AutoLoader system.

1 From the iScan Control Software Welcome screen, click **Start** to advance to the Insert screen. The iScan Reader tray automatically opens.

You can also open the iScan Reader tray by doing one of the following:

- Click the Menu button *in the upper left corner of the ICS screen and select* Scanner | Open Tray.
- Press the Open/Close Tray button on the front of the iScan Reader. The Open/ Close Tray button is located below the status LEDs and has an up-arrow with a line under it.

#### Figure 17 Open/Close Tray Button

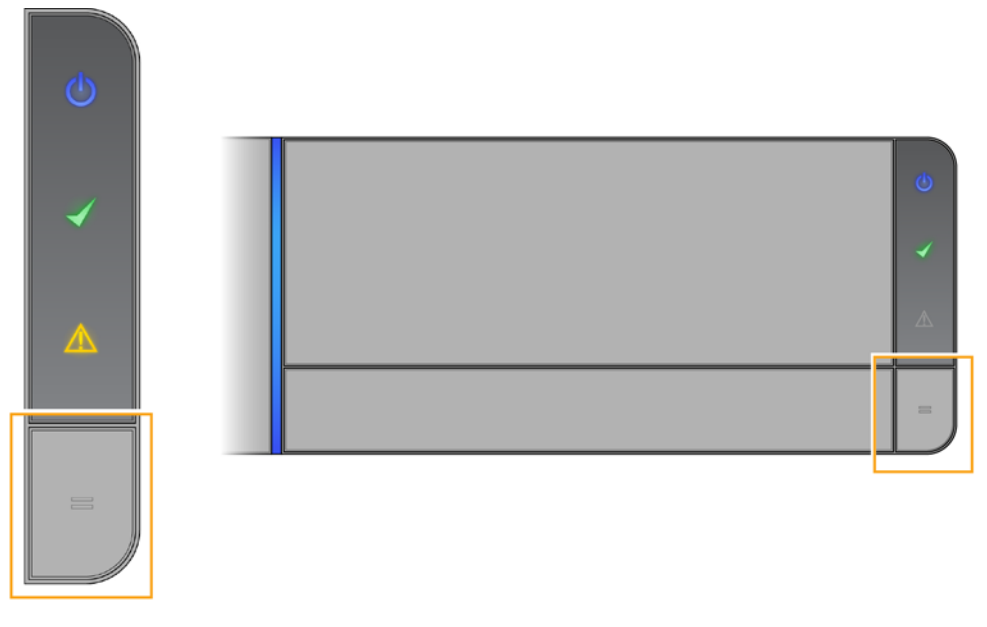

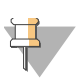

NOTE

If a BeadChip carrier is already in the iScan Reader tray, remove the carrier by lifting it straight up and out of the tray.
Figure 18 iScan Reader Tray and Adapter Plate

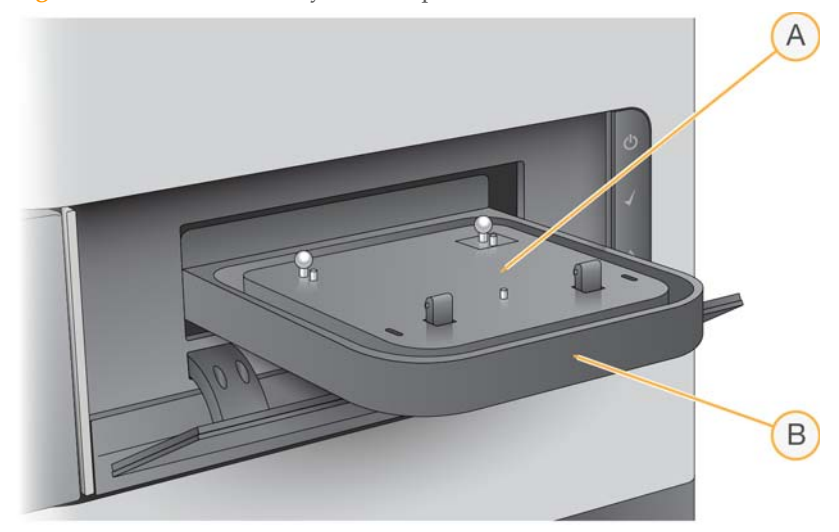

- A Adapter Plate
- B iScan Reader Tray

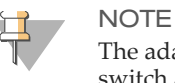

#### NOTE The edenter of

The adapter plate is specific to each individual iScan Reader. Do not switch adapter plates between iScan Readers.

2 Line up the notches on the carrier with the silver beads on the adapter plate in the iScan Reader tray.

B A

Figure 19 Loading BeadChips

- A Silver Alignment Beads
- **B** Carrier Notches
- **C** Front of Tray

3 Lower the carrier gently onto the tray (BeadChip barcode ends near front of tray) and lightly jiggle it from side to side to ensure that it fits securely. Do *not* press down on the iScan Reader tray.

Figure 20 Placing the BeadChips

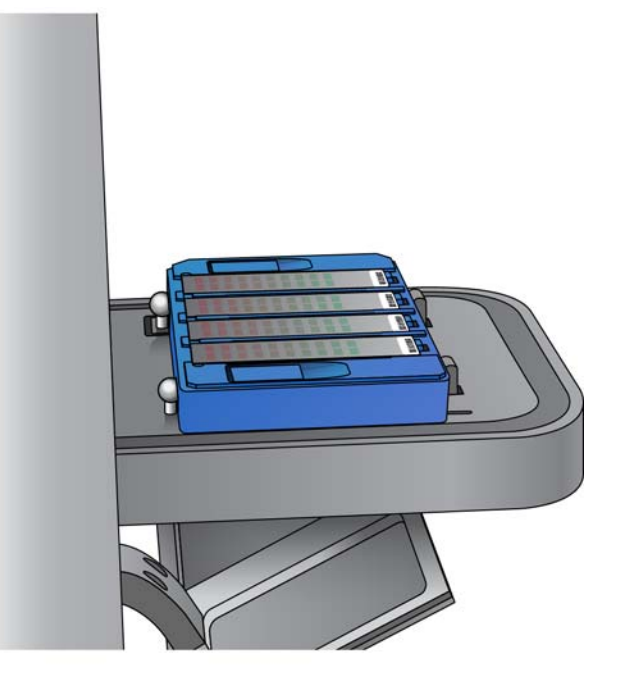

You may notice some back-and-forth play in the carrier after placing it into the iScan Reader tray; this is acceptable. The iScan Reader will automatically center and position the BeadChips for proper scanning.

- 4 To close the iScan Reader tray, do one of the following:
  - Click the Menu button *in the upper left corner of the ICS screen and select* Scanner | Close Tray.
  - Press the **Open/Close Tray** button on the front of the iScan Reader.
- 5 Click Next.

The message "Scanning Barcodes Please wait..." appears onscreen while an internal device scans the BeadChip barcodes.

When barcode scanning is complete, the ICS Setup screen appears. The BeadChips are shown onscreen in the locations corresponding to their positions in the carrier. If the barcode scanner finds an empty slot barcode, the iScan Control Software identifies that slot with the word EMPTY. Other BeadChips loaded in the carrier will process normally.

Figure 21 BeadChip Barcodes Displayed on the ICS Setup Screen

|                                                                                                    | Barcode                                             | Туре                                 | Scan Setting                        |                  |
|----------------------------------------------------------------------------------------------------|-----------------------------------------------------|--------------------------------------|-------------------------------------|------------------|
|                                                                                                    | 4367820018                                          | Assay: Infinium HD<br>BeadChip 12x1Q | Infinium HD.<br>Image Format = Jpeg | Settings         |
|                                                                                                    | 4367820016                                          | Assay: Infinium HD<br>BeadChip 12x1Q | Infinium HD.<br>Image Format = Jpeg | Settings         |
|                                                                                                    | 4367820015                                          | Assay: Infinium HD<br>BeadChip 12x1Q | Infinium HD,<br>Image Format = Jpeg | Settings         |
|                                                                                                    | 4367820014                                          | Assay: Infinium HD<br>BeadChip 12x1Q | Infinium HD,<br>Image Format = Jpeg | Settings         |
| 4367820014                                                                                                    | Input Path: D:\Decode<br>Output Path: D:\Image Data | \Project                             |                                     | Browse<br>Browse |
| 8 of 48 sections are selected<br>or scanning. Please click the<br>beadchip above to select or<br>deselect sections. |                                                     |                                      |                                     |                  |
|                                                                                                    |                                                     |                                      |                                     | Initialized (    |

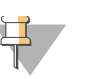

#### NOTE

If the barcode scanner finds neither an empty slot barcode nor a BeadChip barcode on the first scan attempt, the iScan Control Software automatically attempts to rescan the barcode once. If the scanner does not successfully find the barcode after a second scan, nothing will appear in the Barcode box for the missed BeadChip position.

If this happens during an automated scan, an error is generated for the carrier, and the carrier is moved to the error stack. You can then verify if the position was in fact empty or if it contained a BeadChip.

### **Rescanning Barcodes**

To rescan barcodes in the Setup screen, click the **Menu** button **>>>** in the upper left corner of the ICS screen and select **Scanner** | **Scan Barcodes**.

| Illumina iScan Control Softwar                                                                                  | e                        |                                     |                                     |                 |
|----------------------------------------------------------------------------------------------------|--------------------------|-------------------------------------|-------------------------------------|-----------------|
| VIEW                                                                                                    | Software                 | STAR                                | RT ) INSERT SETUP                   | SCAN x21 ) REVI |
| SCANNER                                                                                                    | Initialize               |                                     |                                     |                 |
| TOOLS                                                                                                    | Open Tray                |                                     |                                     |                 |
| ABOUT                                                                                                    | Close Tray               |                                     |                                     |                 |
| EXIT                                                                                                    | Scan Barcode             | Туре                                | Scan Setting                        |                 |
|                                                                                                    | 4360126621               | Assay: Infinium HD<br>BeadChip 4x3Q | Infinium HD,<br>Image Format = Tiff | Settings        |
|                                                                                                    |                          |                                     |                                     | Settings        |
|                                                                                                    |                          |                                     |                                     | Settings        |
|                                                                                                    |                          |                                     |                                     | Settings        |
|                                                                                                    | Input Path: \\\sqatest-i | nage\SQA_TestData1\AutoLoa          | de2\DMAP                            | Browse          |
|                                                                                                    | Output Path: D:\Simula   | or\test_1                           |                                     | Browse          |
| 4360126621                                                                                                    |                          |                                     |                                     |                 |
| of 48 sections are selected<br>r scanning. Please click the<br>eadchip above to select or<br>deselect sections. |                          |                                     |                                     |                 |
| J Idle                                                                                                    |                          |                                     |                                     | Initialize      |
|                                                                                                    |                          |                                     | <<< Cancel                          | Scan >>>        |

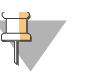

#### NOTE

You can manually enter the barcodes into the position that corresponds to the BeadChip's location in the carrier. You can also manually delete barcodes to remove BeadChips from a scan.

## Configuring iScan Control Software

31

| Introduction                                            |  |
|---------------------------------------------------------|--|
| Omitting BeadChips from a Scan 33                       |  |
| Preventing Sections of a BeadChip from being Scanned 34 |  |
| Changing Scan Settings 35                               |  |
| Generating Normalized Data and Genotype Calls 37        |  |
| Specifying Input and Output Paths 39                    |  |
| Verifying DMAP File Integrity 40                        |  |

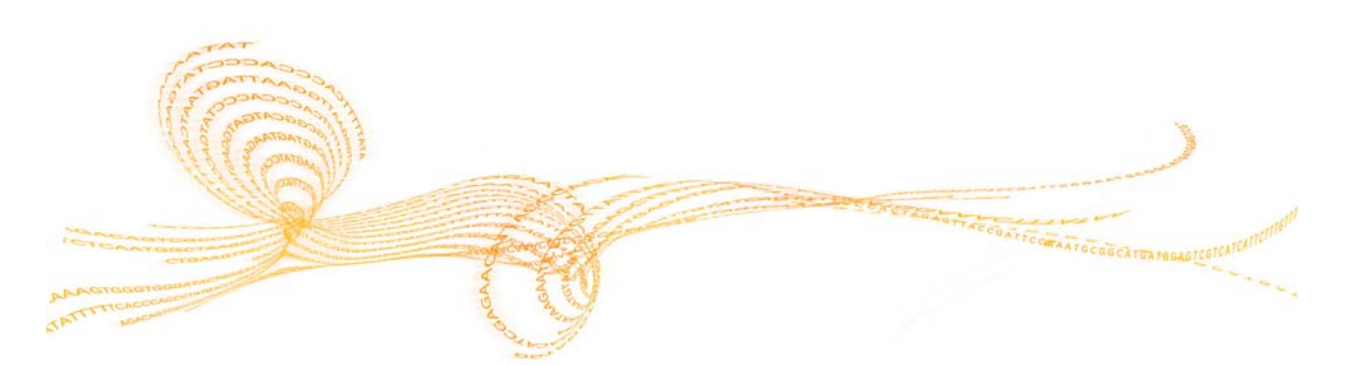

### Introduction

This chapter explains how to configure the iScan Control Software to perform a scan. If the default configuration values are already correct, you do not need to change them. You can simply click **Scan** to continue.

### Omitting BeadChips from a Scan

To remove a BeadChip from a scan:

Delete the BeadChip's barcode number from the ICS Setup screen.

# Preventing Sections of a BeadChip from being Scanned

If you want, you can deselect individual strips within a BeadChip, preventing them from being scanned.

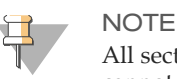

All sections of a BeadChip must be scanned when using LIMS. You cannot remove sections from the scan.

1 On the ICS Setup screen, at the top of the BeadChip Preview area, select the BeadChip whose scan settings you want to change.

Figure 23 BeadChip Preview Area on the ICS Setup Screen (boxed at left)

|                         | 8            | larcode        | Туре                                | Scan Setting                            |          |
|-------------------------|--------------|----------------|-------------------------------------|-----------------------------------------|----------|
|                         | 43773        | 331291         | Assay. Infinium HD<br>BeadChip 2x6Q | Infinium HD Titt<br>Image Format - Tift | Settings |
|                         |              |                |                                     |                                         | Settings |
|                         |              |                |                                     |                                         | Settings |
|                         |              |                |                                     |                                         | Settings |
|                         |              |                |                                     |                                         |          |
|                         | Input Path.  | //sqatesHimag  | e\SQA_TestData1\AutoLoade           | 2\DMAP                                  | Browse.  |
|                         | Output Path: | D.yllumina\jSc | an Control Software                 |                                         | Browse.  |
| 1377331291              |              |                |                                     |                                         |          |
| 8 sections are selected |              |                |                                     |                                         |          |
| hip above to select or  |              |                |                                     |                                         |          |

2 In the lower part of the BeadChip Preview area, click individual strips on the BeadChip to deselect them. Deselected strips change color from light blue to dark grey.

When you click **Scan**, a confirmation dialog box appears, informing you that some sections will be skipped when the rest of the BeadChip is scanned and that, if any strip within a sample on the BeadChip is deselected, intensity data (\*.idat files) will not be saved for that sample.

### **Changing Scan Settings**

If you want to use scan settings other than the default settings automatically selected based on the BeadChip type, first create a custom scan settings file, then associate it with the BeadChip on the ICS Setup screen. These processes are described in the following sections.

#### Creating a Custom Scan Settings File

1 Click the **Menu** button **>>>** in the upper left corner of any ICS screen and select **Tools** | **Options.** 

Figure 24 ICS Tools Menu

| 🕡 Illumina iScan Control Soft | tware |            |   |
|-------------------------------|-------|------------|---|
| iScan Cont                    | trol  | Software   |   |
| VIEW                          |       |            |   |
| SCANNER                       |       |            |   |
| TOOLS                         |       | Options    |   |
| ABOUT                         |       | Show Log   | ) |
| EXIT                          |       | Barcode    |   |
|                               | TTT'  | 4360126621 | 4 |
|                               |       |            | - |

- 2 In the Options dialog box, click the **Scan Settings** tab.
- 3 Highlight the scan setting that most closely resembles the custom scan setting that you want to create and click **Copy**.

Figure 25 ICS Scan Settings Tab

| anc               | Type     | Export Bead Data | Export Bead Types | Image Format | Save Images |                                                                   |                                |
|-------------------|----------|------------------|-------------------|--------------|-------------|-------------------------------------------------------------------|--------------------------------|
| ect Hyb           | System   | False            | False             | Jpeg         | True        | Analysis                                                          |                                |
| inium HD-HT       | System   | False            | False             | Jpeg         | True        | Enable Analysis T                                                 | rue                            |
| inium HD-XT       | System   | False            | False             | Jpeg         |             | Include Outliers F                                                | alse                           |
| inium HD          | System   | False            | False             | Jpeg         | True        | Channels                                                          |                                |
| inium II-40       | System   | False            | False             | Jpeg         | True        | Channel 1 G                                                       | im                             |
| inium II          | System   | False            | False             | Jpeg         | True        | Channel 2 F                                                       | led                            |
| inium Methylation | System   | False            | False             | Jpeg         | True        | 🗄 General                                                         |                                |
| inium NXT         | System   | False            | False             | Jpeg         | True        | Path C                                                            | :\Program Files (x86)\Illumina |
| RNA               | System   | False            | False             | Jpeg         | True        | Scan Setting Type S                                               | ystem                          |
| iversal BC (GGGT  | . System | False            | False             | Jpeg         | True        | 🗄 Grading                                                         |                                |
| iversal X (GGGT)  | System   | False            | False             | Jpeg         | True        | H Focus Quality                                                   | heckMinimum: Frue, Che         |
| iversal XT (GGGT) | System   | False            | False             | Jpeg         | True        | Percentile US Bead Intensity                                      | heckMinimum: Frue, Che         |
|                   |          |                  |                   |              |             | Percentile 55 Beau Intensity L     Percentile 55 Beau Intensity L | heckMinimum:True, Che          |
|                   |          |                  |                   |              |             | Caturation (Calify C                                              | heckMinimum:True, Che          |
|                   |          |                  |                   |              |             | E Misc                                                            | nockenningin. True, one        |
|                   |          |                  |                   |              |             | Name                                                              | nfinium HD-XT                  |
|                   |          |                  |                   |              |             | Name                                                              |                                |
|                   |          |                  |                   |              |             |                                                                   |                                |
|                   |          |                  |                   |              |             |                                                                   |                                |
|                   |          |                  |                   |              |             |                                                                   |                                |

The new scan setting appears at the bottom of the scan settings list.

- 4 With the new scan setting highlighted, edit one or more of the following settings, as desired.
  - In the Analysis area:
    - Enable Analysis Set to True or False.
    - Include Outliers Set to True or False.
  - In the Misc (Miscellaneous) area:
    - Name Enter a new name for the custom scan settings file.
  - In the Output area:
    - Export Bead Data Set to True or False.

Configuring iScan Control Software

- Export Bead Type Data Set to True or False.
- Image Format Select Jpg, Png, or Tiff.
   JPG and PNG files are compressed image files. They are useful for reviewing the array surface for defects that might have affected data quality. Intensity data cannot be extracted from JPG or PNG files.
   TIFF files are uncompressed image files. They consume more hard drive space than JPGs or PNGs, but their benefit is that intensity data can be extracted from them.
- Include XY in Bead Data Set to True or False.
- JPG Quality If you selected Jpg as the Image Format, set this to a value between 5 and 100. (The lower the number, the greater the image compression.)
- Save Images Set to True or False.
   Selecting False is useful for situations where you want to conserve disk space or prevent very large data files from traveling over your network.

Other settings in this dialog box cannot be changed.

5 When you are finished, click **OK**.

#### Applying a Custom Scan Setting to a BeadChip

1 On the ICS Setup screen, click **Settings** at the end of the row of the BeadChip whose scan settings you want to change.

The Open Scan Setting File dialog box appears.

Figure 26 ICS Open Scan Setting File Dialog Box

| Open iScan Control Softw     Organize      Organize      Organize      Desktop     Recent Places     Computer     Desktop     Recent places     Organize | ve Scan Setting File<br>ngs<br>New Folder<br>Date modified<br>Direct Hyb<br>Infinium HD<br>Infinium HD - Tiff<br>Infinium H | ▼ 49<br>Type | Search S<br>Size                                                                    |
|----------------------------------------------------------------------------------------------------|----------------------------------------------------------------------------------------------------|--------------|-------------------------------------------------------------------------------------|
| Documents     Pictures     Music     Recently Changed     Searches     Public                                                                            | Infinium II-40 Infinium Methylation ImiRNA Universal BC (GGGT, Methyl Universal X (GGGT) UX Tiff                            | ation, DASL) | )                                                                                   |
| Folders                                                                                                    | Infinium HD                                                                                                    |              | <ul> <li>✓ Scan Setting Files (*.scst)</li> <li>✓ Open</li> <li>✓ Cancel</li> </ul> |

- 2 Select the custom scan settings file you created and click **Open**.
- 3 Click **OK** to continue when prompted.

### Generating Normalized Data and Genotype Calls

A BeadChip scan generates intensity data (\*.idat) files. These files contain raw intensity data values for every bead on the scanned image. (See *Generated Files* on page 57.)

You can configure ICS to normalize the data in these files. Normalization is a process by which the range of intensity values for a BeadChip stripe is transformed to match a target range. This results in faster downstream processing times and optimized workflow. Normalized data and associated genotype calls are saved in genotype call (\*.gtc) files.

ICS includes an automated genotype calling feature, called AutoConvert, that automatically converts \*.idat files to \*.gtc files during scanning, on a per-chip basis, for use in downstream analysis software such as Illumina's Beeline or GenomeStudio Software.

Configuring ICS to normalize your data requires you to set up a mapping file that associates a type of BeadChip with its manifest and cluster files.

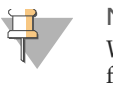

#### NOTE

When running under LIMS, you cannot use the ICS AutoConvert feature. Illumina LIMS uses its own built-in automated genotype calling feature, called AutoCall. For more information on LIMS AutoCall, see the *Illumina LIMS User Guide* and the *Illumina LIMS Project Manager Guide*.

- 1 Click the **Menu** button **>>>** in the upper left corner of any ICS screen and select **Tools** | **Options.**
- 2 In the Options dialog box, click the **AutoConvert** tab.

| Options                        |                                                                  |        | ×      |
|--------------------------------|------------------------------------------------------------------|--------|--------|
| General LIMS Scan Settings As: | say Mapping AutoConvert                                          |        |        |
| Enable AutoConvert             |                                                                  |        |        |
| Association Mapping File Path  | C\Program Files (x86)\Illumina\Scan Control Software\mytest1.acc | Browse | New    |
|                                | E dit Mapping File                                               |        |        |
|                                |                                                                  |        |        |
|                                |                                                                  |        |        |
|                                |                                                                  |        |        |
|                                |                                                                  |        |        |
|                                |                                                                  |        |        |
|                                |                                                                  |        |        |
|                                |                                                                  | ок     | Cancel |

Figure 27 ICS AutoConvert Options

- 3 Select the **Enable AutoConvert** check box.
- 4 Browse to an existing mapping file or click **New** to create a mapping file now.
- 5 [Optional] Edit the mapping file as follows:
  - a Click Edit Mapping File.

The AutoConvert Mapping dialog box opens.

#### Figure 28 ICS AutoConvert Mapping Dialog Box

| Product Part Number   | Manifest File                                       | Cluster File                                        |                                                                                                    |
|-----------------------|-----------------------------------------------------|-----------------------------------------------------|----------------------------------------------------------------------------------------------------|
| 1D15013373<br>5003560 | HumanOmni2.54v1_8.bpm<br>HumanOmni1-Quad_v1-0_8.bpm | HumanOmni2.54v1_B.egt<br>HumanOmni1-Quad_v1-0_B.egt | Genetal     PartNumber     15003560     Mariaet GePah     D:\Illumina\iScan Con(     ClusterFilePah     D:\Illumina\iScan Contr |
|                       |                                                     |                                                     | ManifestFilePath                                                                                                    |
|                       |                                                     |                                                     |                                                                                                    |

- b Highlight the mapping you want to edit or click **New** to create a new mapping. For a new mapping, the row is populated with default entries.
- c Click the PartNumber field in the right pane and enter or edit the product part number of the BeadChip.

The product part number can be found on the BeadChip packaging.

- d Click the ManifestFilePath field, click the browse control ..., and navigate to and select the bead pool manifest file (\*.bpm).
- e Click the ClusterFilePath field, click the browse control ..., and navigate to and select the bead cluster file (\*.egt).
- f When you are finished creating or editing mappings in the mapping file, click **OK**.
- 6 When you are finished configuring AutoConvert, click **OK** in the Options dialog box.

### Specifying Input and Output Paths

The iScan System obtains processing file information from the input path. The output path is the location where all files will be saved upon scan completion.

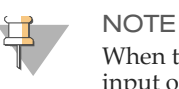

When the iScan System is running under LIMS, you cannot change the input or output paths. These paths are designated by the LIMS project management software. Refer to the *LIMS Project Manager Guide* for instructions on how to change input and output path locations.

1 On the ICS Setup screen, next to the Input or Output Path, click Browse.

| Figure 29 Input and Output Path Boxes on the ICS Setup Scree | en |
|--------------------------------------------------------------|----|
|--------------------------------------------------------------|----|

| Illumina iScan Control Software                                                                                       |                                                  |                                      |                         |                   |
|----------------------------------------------------------------------------------------------------|--------------------------------------------------|--------------------------------------|-------------------------|-------------------|
| 👿 iScan Contro                                                                                                    | Scstart > Insert                                 | SETUP SCAN x18                       | > SCAN x16 > SCAN x15 > | SCAN x14 > REVIEW |
|                                                                                                    |                                                  |                                      |                         |                   |
|                                                                                                    | Barcode                                          | Туре                                 | Scan Setting            |                   |
|                                                                                                    | 4367820018                                       | Assay: Infinium HD<br>BeadChip 12x1Q |                         | Settings          |
|                                                                                                    | 4367820016                                       | Assay: Infinium HD<br>BeadChip 12x1Q |                         | Settings          |
|                                                                                                    | 4367820015                                       | Assay: Infinium HD<br>BeadChip 12x1Q |                         | Settings          |
|                                                                                                    | 4367820014                                       | Assay: Infinium HD<br>BeadChip 12x1Q |                         | Settings          |
|                                                                                                    | Input Path: D:\Decode Output Path: D:\Image Data | Project                              |                         | Browse            |
| 4367820015                                                                                                    |                                                  |                                      |                         |                   |
| 47 of 48 sections are selected<br>for scanning. Please click the<br>beadchip above to select or<br>deselect sections. |                                                  |                                      |                         |                   |
| L Idle                                                                                                    |                                                  |                                      |                         | Initialized 🤭     |
|                                                                                                    |                                                  |                                      | < Cancel                | Scan >>>          |

- 2 Navigate to the appropriate folder, as described below, and click **OK**.
  - The Input Path must point to the file folder that contains subfolders for all of the BeadChips that you will be scanning. The subfolders must be named with each BeadChip's barcode number and must contain that BeadChip's decode data (\*.dmap) and \*.sdf file.
  - The Output Path will be populated with image files (\*.jpg, \*.png, or \*.tif), bead location files (\*.locs) when saving \*.tifs, scan metrics (\*.txt), and intensity data files (\*.idat) for each BeadChip. Output for each BeadChip will be saved in a subfolder named after the BeadChip's barcode number.

### Verifying DMAP File Integrity

The iScan Reader can be configured to check the integrity of \*.dmap files at the start of each scan. (File integrity may become compromised if the files transfer incorrectly to the network during downloading.)

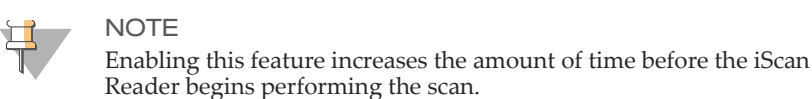

1 Click the **Menu** button **>>>** in the upper left corner of any ICS screen and select **Tools** | **Options.** 

Figure 30ICS Tools Menu

| trol s | Software   |
|--------|------------|
|        |            |
|        |            |
|        | Options    |
|        | Show Log   |
|        | Barcode    |
| TT     | 4360126621 |
|        |            |

- 2 In the Options dialog box, click the **General** tab.
- 3 In the Processing section, select the **Enable Corrupt DMAP Check** check box, and then click **OK**.

## Scanning BeadChips

| Introduction                           | 42 |
|----------------------------------------|----|
| Starting a Scan                        | 43 |
| Monitoring the Scan Progress           | 44 |
| Pausing, Resuming, and Stopping a Scan | 46 |
| Completing a Scan                      | 47 |

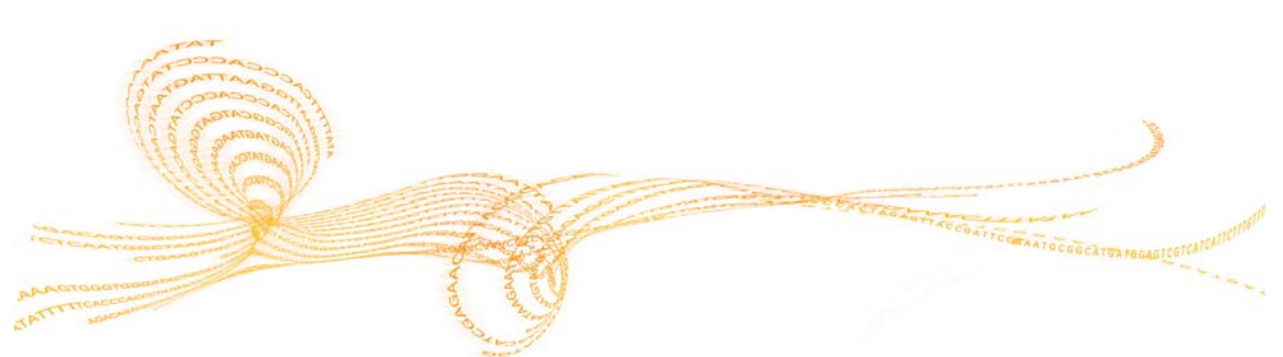

Chapter 5

### Introduction

This section describes how to start, monitor, pause, stop, and complete scanning of BeadChips.

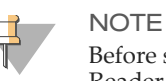

Before starting a scan, the lasers must stabilize. Ensure that the iScan Reader has been on for at least 30 minutes before beginning a scan.

### Starting a Scan

After selecting the BeadChips to scan and confirming their settings, click **Scan** on the ICS Setup screen. Before scanning, the iScan Control Software:

Checks available disk space

The iScan Control Software warns you if there is less than 75 GB of free disk space for the image and intensity files and will not perform the scan if there is less than 12 GB of free disk space on the drive.

Loads the \*.dmap files for each BeadChip in the carrier

The iScan Control Software warns you if any \*.dmap files are missing.

Calibrates the iScan Reader

Calibration includes an autofocus process at three corners of the BeadChip to ensure that the images are clear, and an autocenter process to ensure that the BeadChip is properly positioned relative to the optics. The calibration process may take several minutes to complete.

If there are defective or dirty sections at any of the three alignment corners, the software attempts to use alternate sections until satisfactory calibration is achieved. If no alternate sections are available, calibration fails and an error message is displayed.

Tilts and aligns the BeadChips in the carrier

The iScan Reader Autofocus feature records the Z-position (height) of three corners of the BeadChip to determine its current tilt and adjusts the BeadChip until it is flat. Then, the iScan Reader identifies the X-Y position (lateral location) of the fiducials (focus points) on the BeadChip edges and adjusts the stage to align the BeadChips under the optics.

Once the Tilt and Align functions are complete, the scan process begins.

As each section is scanned, the image and intensity data are saved on the iScan System computer or in a network location in the output path specified on the ICS Setup screen. The scanning process continues until all sections are scanned or until you pause or stop the scan, unless a serious error halts the scan process.

### Monitoring the Scan Progress

You can monitor scan progress by observing the following indicators as the iScan Reader scans:

- Progress Indicator
- Status bar
- Information bar
- Image Preview

#### **Progress Indicator**

The Progress Indicator is located on the left side of the screen.

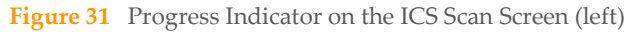

| ») Illumina iS                                                                                                    | can Control Software                                                                                                    |                                                                                                    | STAT                                 | ) PRIERT ) SETUR SCAN REVIEW                                   |
|----------------------------------------------------------------------------------------------------|----------------------------------------------------------------------------------------------------|----------------------------------------------------------------------------------------------------|--------------------------------------|----------------------------------------------------------------|
|                                                                                                    |                                                                                                    |                                                                                                    |                                      |                                                                |
|                                                                                                    |                                                                                                    |                                                                                                    |                                      |                                                                |
|                                                                                                    |                                                                                                    |                                                                                                    |                                      |                                                                |
| 5347151116                                                                                                    |                                                                                                    |                                                                                                    | N.72440                              |                                                                |
| f of Al unlected anciana have<br>been research.                                                                                                    | G sourced H202701 patronal maters                                                                                                    | $\label{eq:constraint} \begin{split} & \Theta_{\rm constraint} = \\ & \Theta_{\rm constraint} = \\ & \Theta_{\rm constraint} $ | em 1) O Posses ng Militia (K, Keg ve | enginage (keyen))<br>O O O V Rei (                             |
| Control of the second second s | 9927151116 RDICUL_07*, Swidt, I., Charmels, Ger<br>Bowe 9912800<br>8 se<br>Honorakiska Semeri Johan (2008)<br>Honorakiska Semeri Johan (2008)<br>Honorakiska Semeri Johan (2008) | , Red, Loading sets mages                                                                                                    | (                                    | end of<br>Open to balls<br><cc cancel="" paule<="" td=""></cc> |

The Progress Indicator shows which strips on the BeadChip have been or are being scanned or registered.

- Light Blue—Strip will be scanned
- Dark Grey—Strip will not be scanned
- Orange—Strip is currently being scanned or registered
- Green—Strip was successfully scanned and registered
- Red—Scan and registration failed

#### Status Bar

The Status Bar, located between the Image Preview and the Information Bar, shows the current actions being taken by the iScan Reader while scanning a BeadChip. Flashing LED lights indicate which components are in use for each action being taken by the iScan Reader.

#### **Information Bar**

The Information Bar is located across the bottom of the ICS Scan screen. The Information Bar summarizes the following information:

- Scan Settings file
- LIMS status
- Input path

• Output paths where intensity files and images are being saved

Figure 32 Information Bar on the ICS Scan Screen (bottom)

| # Barona Gran Control Safe                                                                                                    | atie                                                                                                    |                                               |                                                                                | (m.1.9.100)                             |
|----------------------------------------------------------------------------------------------------|----------------------------------------------------------------------------------------------------|-----------------------------------------------|--------------------------------------------------------------------------------|-----------------------------------------|
| <ol> <li>Illumina is</li> </ol>                                                                                                    |                                                                                                    |                                               | STAIL 3 BIODIT 3 SETUP                                                         | SCAN REVIEW                             |
|                                                                                                    |                                                                                                    |                                               |                                                                                |                                         |
|                                                                                                    |                                                                                                    |                                               |                                                                                |                                         |
|                                                                                                    |                                                                                                    |                                               |                                                                                |                                         |
|                                                                                                    |                                                                                                    |                                               |                                                                                |                                         |
| 5347151116                                                                                                    |                                                                                                    |                                               |                                                                                |                                         |
| 7 of 10 uninclud unclass have<br>been reasoned.                                                                                                    | G particul (COLF) (relation to the (real of<br>C particul (COLF)) (relation to the (real of )                                                                                                    | C sectors's sector of settiment and (present) | $\tilde{Q}$ increases of RECOUNCE, Set there of integration (integral $\Omega$ |                                         |
| Constitution of the second second sec | 1<br>Share Million R01001_007, Seath 1, Charmels Gen, Rad<br>Network Milliond<br>Manager Sector Johnson (Sector Johnson)<br>Manager Jose General Johnson (Sector Johnson)<br>Manager Jose General Johnson (Sector Johnson)<br>Manager Jose General Johnson (Sector Johnson) | ( Loading site magies                         | ««« Cancel                                                                     | becalted 😵<br>Based: 0120 ISS<br>Paulos |

The Information Bar also indicates an LED showing the Initialization status:

- Green—The iScan Reader initialized successfully.
- ▶ Yellow The iScan Reader has been conditionally initialized.
- Red—The iScan Reader did not initialize.

If the status LED is yellow or red, refer to *iScan Reader Issues* on page 73.

#### **Image Preview**

The Image Preview area fills the majority of the ICS Scan screen.

The top half of the image preview shows the green channel and the lower half shows the red channel of the strip currently selected in the Progress Indicator area. The display shows zoomed-in images of the edges of the beaded area.

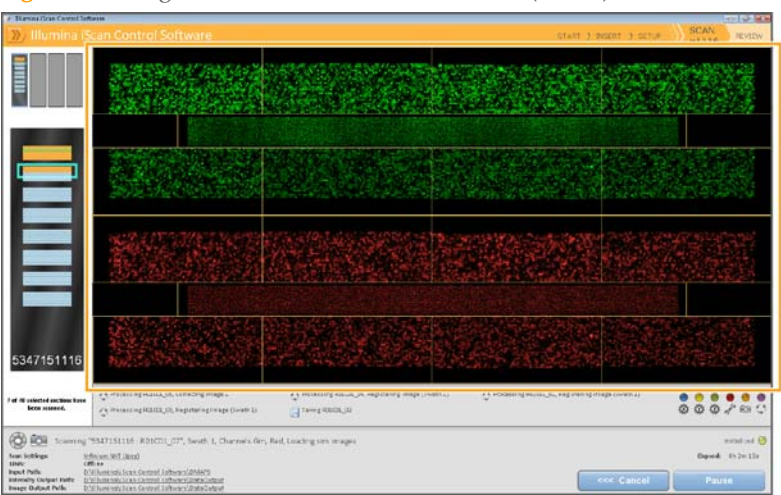

Figure 33 Image Preview on the ICS Scan Screen (center)

### Pausing, Resuming, and Stopping a Scan

While a scan is in progress, you can pause or stop the scan at any time.

- To pause the scan, click **Pause**. The scan continues to the end of the current array section, and then stops. The scan remains suspended until you click **Resume**.
- To stop the scan, click **Cancel**. A confirmation message appears. If you confirm the command, the scan process stops immediately and does not complete the current section. All completed sections are saved to disk.

If you choose to rescan the BeadChip at a later time, all incomplete sections of the chip will have to be rescanned.

### Completing a Scan

When all the BeadChips have been scanned, a completion message appears. Click **OK** to continue to the Review screen.

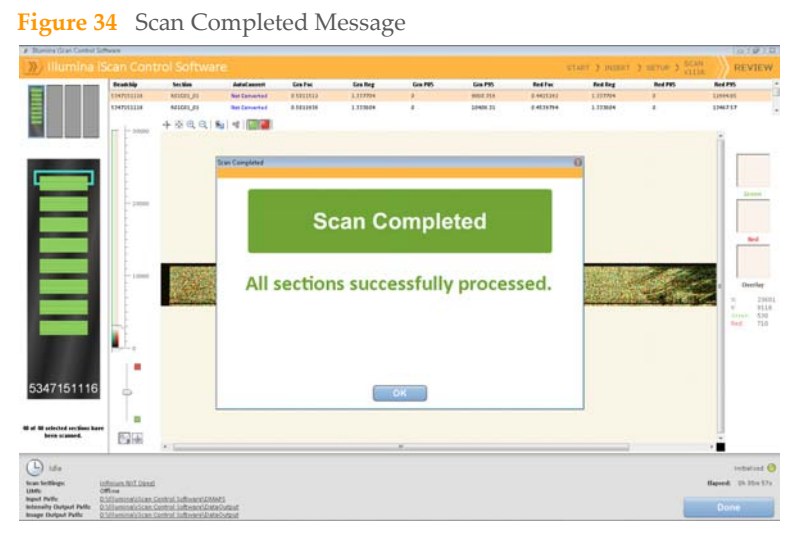

When using LIMS, if all sections of a BeadChip were successfully scanned, the BeadChip data are automatically submitted to LIMS. If any section on a BeadChip was not successfully scanned, either these sections can be rescanned, the entire scan can be cancelled, or the scan can be submitted to LIMS. Once a chip has been submitted to LIMS, unsuccessful areas cannot be rescanned.

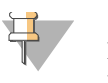

#### NOTE

If one or more sections of a BeadChip did not successfully scan, you can rescan the BeadChip by clicking the **Rescan** button on the ICS Review screen. The iScan Control Software rescans only those sections that were not successfully scanned.

Scanning BeadChips

## Viewing Scan Results

| Introduction    | . 50 |
|-----------------|------|
| Log Files       | . 51 |
| Scan Metrics    | . 52 |
| Images          | . 53 |
| Generated Files | . 57 |

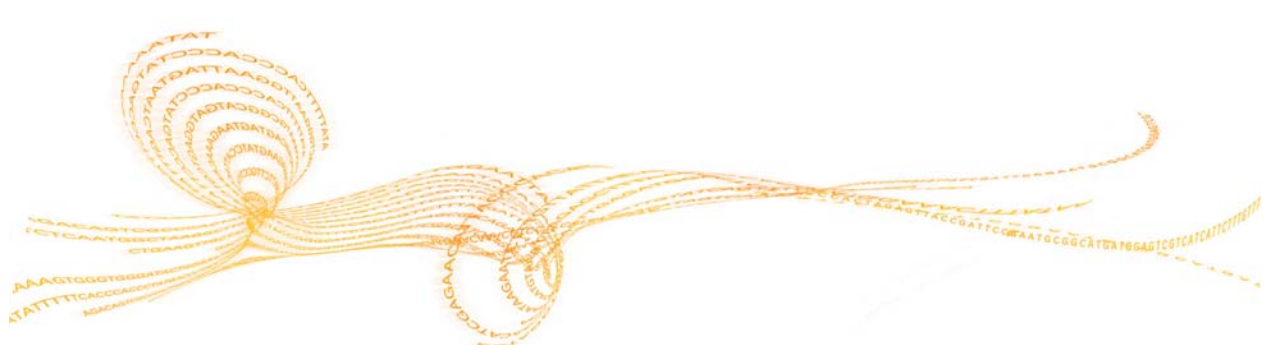

Chapter 6

### Introduction

This chapter describes how to review the results of your scan using:

- Log Files
- Scan Metrics
- Images
- Generated Files

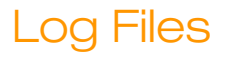

During each run, the iScan Control Software creates a log file listing each step in the scanning process. These logs are also copied into the data output folder for each BeadChip for troubleshooting purposes.

Figure 35 Log File in Data Output Folder

| 🚱 🔵 🗢 📙 « iScan Control Software 🕨 Dat | aOutput 🕨 1.6.20.1 🕨 4377331291 🕨 Logs |
|----------------------------------------|----------------------------------------|
|                                        |                                        |
| 🚽 Organize 🔻 🏢 Views 👻 🔲 Open 👻        | 🚔 Print 🧐 Burn                         |
| Favorite Links                         | Name                                   |
| Documents                              | iScanControlSoftware.00.log            |
| Pictures                               |                                        |
| 🚯 Music                                |                                        |
| More »                                 |                                        |
| Folders                                | <b>~</b>                               |
| 🐌 Illumina                             | *                                      |
| 🐌 GenomeScan                           |                                        |
| 🌗 iScan Control Software               |                                        |
| 🌗 DataOutput                           |                                        |
| 1.6.20.1                               |                                        |
| 4377331291                             |                                        |
| 🔒 Logs                                 |                                        |

To view the current log file:

- 1 Click the **Menu** button *in the upper left corner of any ICS screen and select* **Tools** | **Show Log**.
- 2 Navigate to the folder named **Logs** in the iScan Control Software application folder to view the archived log files.

The log file size can reach up to 5 MB. Log files are created such that when the first log file reaches 5 MB, the iScan Control Software renames it to iScan Control Software.01.log. The iScan Control Software then creates a new iScan Control Software.00.log file and begins logging information in it.

When this log file reaches 5 MB, the iScan Control Software renames iScan Control Software.01.log to iScan Control Software.02.log and renames iScan Control Software.00.log to iScan Control Software.01.log. As log files reach 5 MB, they are renamed in this manner up to iScan Control Software.20.log.

When an iScan Control Software.20.log file exists and a new log file is created, iScan Control Software.20.log is deleted and replaced with iScan Control Software.19.log. iScan Control Software.00.log is always the current log, and iScan Control Software.20.log is always the oldest.

### Scan Metrics

The scan metrics for each BeadChip appear in the Scan Metrics table at the top of the Review screen. This table allows you to review intensity values in both the red and green channels, check the registration and focus metrics for each stripe on the BeadChip, and determine whether intensity data was normalized for each BeadChip section that was scanned.

- The focus metric ranges between 0 and 1. The higher the focus score, the sharper and more well-defined the bead images will be, leading to high bead intensity values. A low focus score means that the bead images are not well defined (bead colors will bleed into each other on images), causing bead intensity values to decrease.
- ▶ The registration value varies depending on the type of BeadChip, ranging between 0 and 1 (multiple swaths per array) or between 0 and 2 (single swath per array). When the stripe registration is less than 0.75, the stripe gets marked as misregistered and is colored red in the Scan Progress Indicator window. Misregistered sections can be rescanned. See *Completing a Scan* on page 47.
- The normalization metric is shown in the AutoConvert column and is one of the following for each BeadChip section that was scanned:
  - Converted ICS converted the \*.idat file for that BeadChip section to a \*.gtc file after the section was scanned (the intensity data was normalized and genotype calls were generated). (See *Generated Files* on page 57.)
  - **N/A** The AutoConvert feature was not enabled for this scan. (See *Generating Normalized Data and Genotype Calls* on page 37.)
  - Not Converted The AutoConvert feature was enabled for this scan, but the \*.idat file for that BeadChip section was not converted to a \*.gtc file. To troubleshoot, see *Log Files* on page 51.

Scan metrics are also stored in two text files, Metrics.txt and [Barcode]\_qc.txt, where [Barcode] represents the barcode number for a single BeadChip.

|                                                                                                    | *                                                                                                    |                                                                                                    |
|----------------------------------------------------------------------------------------------------|----------------------------------------------------------------------------------------------------|----------------------------------------------------------------------------------------------------|
| 4377331291_qc - Notepad                                                                                                    |                                                                                                    |                                                                                                    |
| File Edit Format View Help                                                                                                    |                                                                                                    |                                                                                                    |
| Images<br>R01C01_1_Swath1_Channel1<br>R01C01_1_Swath1_Channel2<br>R01C01_1_Swath2_Channel1<br>R01C01_1_Swath2_Channel1<br>R01C01_1_Channel1<br>R01C01_2_Swath1_Channel1<br>R01C01_2_Swath1_Channel1<br>R01C01_2_Swath2_Channel1<br>R01C01_2_Swath2_Channel2<br>R01C01_2_Channel1<br>R01C01_3_Swath1_Channel1<br>R01C01_3_Swath1_Channel1<br>R01C01_3_Swath1_Channel1<br>R01C01_3_Swath2_Channel1<br>R01C01_3_Swath2_Channel1<br>R01C01_3_Swath2_Channel1<br>R01C01_3_Swath2_Channel1<br>R01C01_3_Channel1<br>R01C01_3_Channel1<br>R01C01_3_Channel1<br>R01C01_3_Channel1<br>R01C01_3_Channel2<br>R01C01_3_Channel1<br>R01C01_3_Channel1<br>R01C01_3_Swath2_Channel1 | Registration Score<br>0.9585231<br>0.9563206<br>0.9563206<br>0<br>0<br>0<br>0<br>0<br>0.9854578<br>0.9759348<br>0.9759348<br>0.9759348<br>0.9759348<br>0<br>0<br>0<br>0.9893963<br>0.9791542<br>0.9893963<br>0.9791542<br>0<br>0<br>0<br>0.9883965<br>0.9888066 | Mean ON +<br>10176.35<br>7629.523<br>10444.88<br>8064.703<br>10389.34<br>8074.543<br>10430.33<br>8428.278<br>10267.66<br>8461.893<br>10385.68<br>8711.696<br>11145.4<br>9108.456<br>9317.227<br>11400.68<br>9462.744<br>12080.11 |
|                                                                                                    |                                                                                                    | *                                                                                                    |

Figure 36 Contents of a [Barcode]\_qc.txt Scan Metrics File

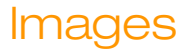

This section describes how to review images of the scanned BeadChips in the iScan Control Software before closing the software.

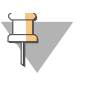

NOTE

Once you click **Done** on the Review screen, you are returned to the ICS Welcome screen and will no longer be able to view the images in the iScan Control Software.

#### Selecting Images to View

- 1 Select the BeadChip whose images you want to review, in the BeadChip carrier schematic at the top left side of the screen.
- 2 Click a scanned stripe in the BeadChip summary.

The image appears in the main part of the screen. Some BeadChip stripes are imaged using two or three smaller stripes, known as swaths. The following figure shows an example with two swaths.

Figure 37 ICS Review Screen After Selecting a Stripe

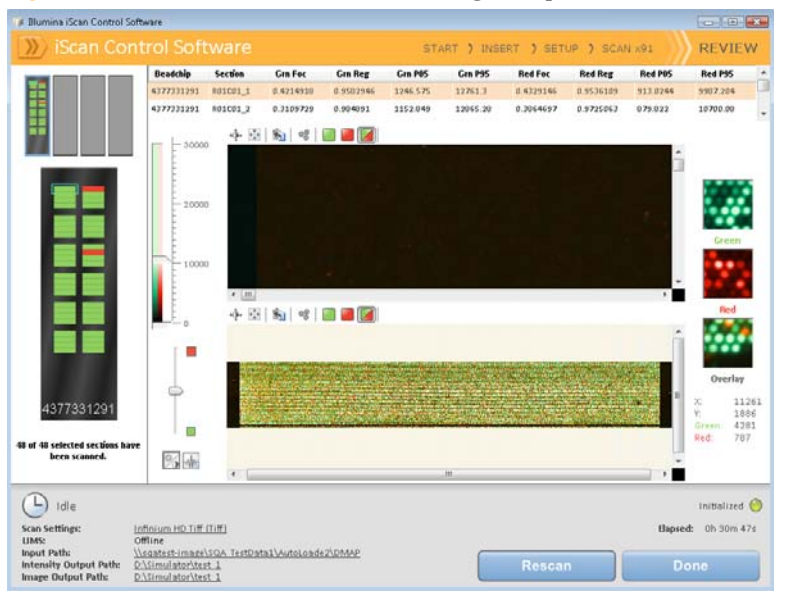

Swath 1, shown on the top portion of the screen, is the image for the top half of the imaged stripe. Swath 2, shown on the bottom portion of the screen, is the image for the bottom half of the imaged stripe. The two swaths slightly overlap each other along their common edge to create the image for the entire stripe. An example with three swaths would show the swaths arranged in the top, middle, and bottom portions of the screen, with the swaths slightly overlapping each other along their common edges.

For BeadChips whose stripes are not scanned using two or three swaths, images will only appear in the upper window.

3 If the images appear very dark, click the Auto Contrast button \*\* to optimize the image settings so you can see both the green and red channels in the image.

### Using the Toolbar Buttons to Adjust the Image

Use the icons on the Image toolbar for the following functions:

| Tabl | e 4 | Image | Toolbar | Icons  |
|------|-----|-------|---------|--------|
| Iavi | C I | mage  | 1001041 | 100113 |

| Icon          | Description                                                                                                    |
|---------------|----------------------------------------------------------------------------------------------------|
| + <b>\$</b> + | <b>Auto Contrast</b> —Resets the image contrast, brightness, pixels, and color ratio to default settings.                                                                                                    |
| ++++          | <b>Auto Zoom</b> —Adjusts the zoom on the image so that the full swath is visible in the Image window.                                                                                                    |
| €,            | <b>Zoom In</b> —Zooms in on the image in the Image window, so the image gets larger.                                                                                                    |
| Q             | <b>Zoom Out</b> —Zooms out on the image in the Image window, so the image gets smaller.                                                                                                    |
| ĥ             | <b>Copy to Clipboard</b> —Copies the current view of the image in the Image window to the clipboard so it can be pasted into another program.                                                                                                    |
| 00            | <b>Overlay Cores</b> —Allows you to confirm the registration of a specific Red or Green image. When Overlay Cores is selected, the position of a particular bead microwell (core) as determined in the beadmap file (*.dmap) is represented as a blue circle over top of the image. When registration is successful, the intensity for individual beads lies inside the region covered by the core and the overall pattern of cores is consistent with the pattern of bead intensities on the image: that is, the cores overlay on the individual beads with a very close fit. When registration fails, the cores do not overlay and the BeadChip should be rescanned. |
|               | <b>Show Green and Red Channels</b> —Toggles to show only the green channel, only the red channel, or both channels in the Image window for the scanned section.                                                                                                    |

#### Panning an Image

When you are viewing an image that is larger than the Image window, you can pan to show undisplayed areas.

- 1 Left-click and hold on the image. The cursor changes to a closed hand.
- 2 Drag the image in the direction you want to move the image and away from the area you want to view, as if you were moving a piece of paper under a viewer.

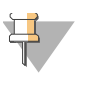

#### NOTE

You can also use the scroll bars on the bottom and right side of the Image window to shift the view of the stripe being examined.

#### Zooming In and Out

In addition to the zoom buttons on the Image toolbar, you can use the scroll wheel on the mouse to zoom in or out on an image.

- 1 Click in the image, in the area you wish to zoom.
- 2 Scroll down with the wheel to zoom in on the image, and scroll up with the wheel to zoom out on the image.

#### Using the Control Bars to Adjust the Image

The image control icons (  $\bigcirc$  and  $\bigcirc$  ) enable you to toggle which control bars are displayed for adjusting the image in the main window. The Color control bar is available in both control bar views.

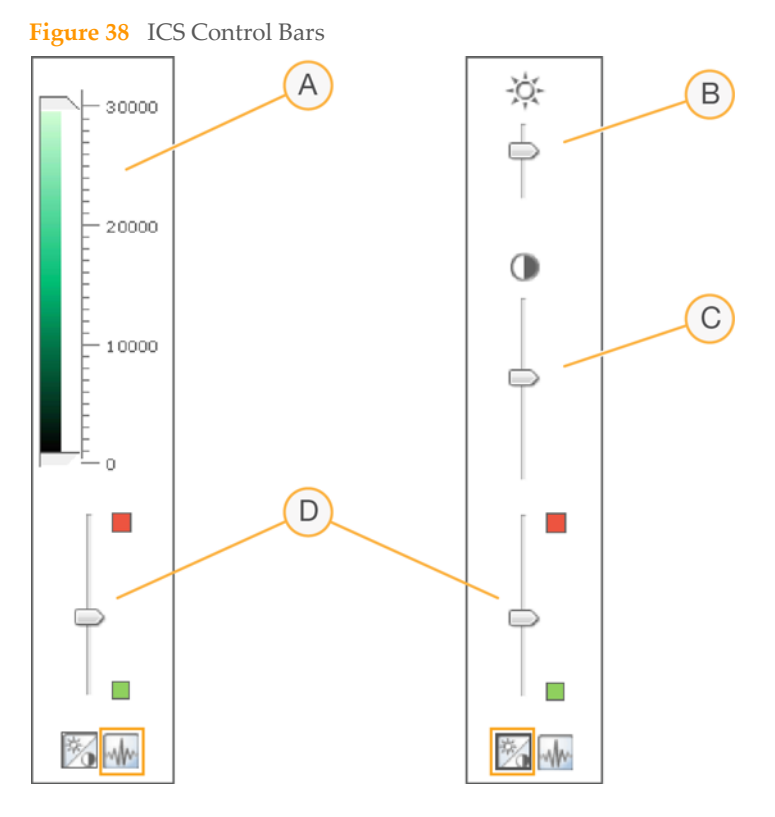

- A Pixel Intensities Control Bar
- **B** Image Brightness Control Bar
- **C** Image Contrast Control Bar
- D Color Control Bars

#### Setting Pixel Intensities

- 1 Click the wire image control icon to display the Pixel Intensity control bar.
- 2 Pull the sliders together to sharpen the contrast for pixels within that range.
  - Pixels with a brightness above the top slider are set to full brightness.
  - Pixels whose brightness falls between the sliders are displayed with enhanced contrast.
  - Pixels with a brightness below the bottom slider are set to black.

#### Adjusting the Brightness

- 1 Click the 🕅 image control icon to display the Brightness control bar.
- 2 Move the Brightness slider up to increase image brightness or down to decrease image brightness.

#### Adjusting the Contrast

- 1 Click the 🕅 image control icon to display the Contrast control bar.
- 2 Move the Contrast slider up to increase the image contrast or down to decrease the contrast.

#### Adjusting the Color

Move the slider on the Color control bar up to shift the image to be more red. Move the slider down to shift the image to be more green.

### **Generated Files**

After images are scanned, they are registered and intensities are extracted for every bead type. If the AutoConvert feature was enabled, ICS normalizes the intensity data and generates genotype calls.

- Registration Registration identifies beads by correlating their locations on the scanned image with information in the bead map (\*.dmap) file.
- Intensity Data Intensity extraction is the process by which intensity values are determined for every bead on the image. Statistics are generated for every bead type based on the intensities of the replicate beads for that type. Extracted information is saved in intensity data (\*.idat) files.
- Normalized Data If the AutoConvert feature was enabled for the scan, ICS normalizes the data in your \*.idat files and generates genotype calls from the normalized data. The normalized data and genotype calls are saved in genotype call (\*.gtc) files. (See *Generating Normalized Data and Genotype Calls* on page 37.)

The \*.idat and (if applicable) \*.gtc files are saved on the iScan System computer or network under the Array ID (barcode identifier) subfolder, in the output path folder.

Intensity data (\*.idat) files are only created for samples that have 100% of their stripes scanned. These files are not created when scanning individual stripes within a sample section on a BeadChip.

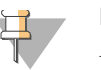

#### NOTE

An \*.idat file is generated when the registration data for all stripes is present for a given sample. If all stripes are scanned, regardless of their results for registration or other metrics, an \*.idat file will always be generated. If a hardware error occurs whereby at least one stripe in the sample is not scanned, then no \*.idat file will be generated for the sample.

If one or more stripes fail scanning or registration in a sample section, the stripes can be rescanned from the ICS Review screen using the **Rescan** button. Upon rescan, new intensity data files will be generated.

If you click **Done** on the ICS Review screen without rescanning the failed sections, the \*.idat files will be created without data from the failed section, which could reduce assay performance or results. The entire sample section will have to be rescanned during a future session in order to generate complete \*.idat files.

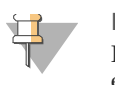

NOTE Registration and extraction are critical to obtaining results from your experiments.

When failed sections on a BeadChip are immediately rescanned within the current scan session, new image files will be created only for the sections that are scanned. When an entire BeadChip is rescanned, all image files are recreated.

New metrics and \*.idat/\*.gtc and \*.qc files are created with each rescan and overwrite existing files. If you do not want this to occur, save the rescan data in another output data folder.

The Effective.cfg file is also created at the start of a scan and placed in the Array ID folder in the output path. It contains all of the scanner configuration information for that scan. The iScan Reader uses this file when scanning BeadChips.

#### **Image Files**

Each image file (\*.tiff, \*.jpeg, or \*.png) is also saved on the iScan System computer or network under the Array ID (barcode identifier) folder in the output path folder. Filenames for each individual node are generated based on the position of the section in the BeadChip. The files are named according to the following nomenclature:

#### ID\_LABEL\_STRIPE\_SWATH\_CHANNEL.EXTENSION

| Filename Component | Description                                                                                                    |
|--------------------|----------------------------------------------------------------------------------------------------|
| ID                 | The serial number (or barcode) of the BeadChip.                                                                                                    |
| Label              | Refers to the location of the sample on the BeadChip.<br>Quad Chips are labeled in the format:<br>R01C01, R02C01, R01C02, R02C02<br>Duo Chips are labeled in the format:<br>A, B                                                                                                    |
| Stripe             | Numbered section starting from the top left of a sample<br>on a BeadChip.                                                                                                    |
| Swath              | Some BeadChip stripes are imaged using two or three<br>smaller stripes, known as swaths. The name of the<br>swath refers to the location of the image in each stripe.<br>In a two-swath stripe, for example, Swath 1 refers to<br>the image of the top half of the stripe and Swath 2<br>refers to the image of the bottom half of the stripe. |
| Channel            | RED or GRN for red or green channels respectively.                                                                                                    |
| Extension          | *.tiff for regular images, or *.jpeg or *.png for compressed images.                                                                                                    |

 Table 5
 Image File Naming Conventions

If both the red and green channels are enabled, a composite of both laser channels can be generated by selecting the Overlay Channels icon in the iScan Control Software workspace. This is a virtual file that does not require disk storage and cannot be saved. For instructions see *Using the Toolbar Buttons to Adjust the Image* on page 54.

## Shutting Down the iScan System

Shutting Down the iScan Reader. ..... 64

| Procedure Summary  | 60 |
|--------------------|----|
| Ejecting BeadChips | 61 |

Chapter <sup>-</sup>

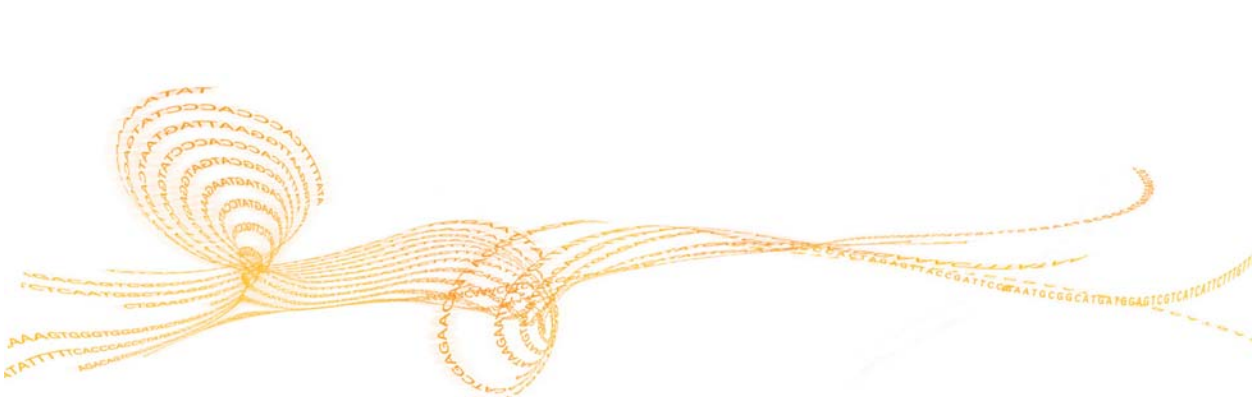

### **Procedure Summary**

There are four steps to shutting down the iScan System, and they must be performed in the following order:

- 1 Eject BeadChips.
- 2 Close the iScan Control Software.
- 3 Shut down the iScan System computer.
- 4 Shut down the iScan Reader.

These steps are described in the following sections.

### **Ejecting BeadChips**

• Open the iScan Reader tray and remove the BeadChip carrier by lifting it straight up and out of the tray.

### Closing the iScan Control Software

Click the **Menu** button **>>>** in the upper left corner of the ICS screen and select **Exit**.
# Shutting Down the iScan System Computer

From the Windows **Start** menu, select **Shut Down**.

# Shutting Down the iScan Reader

Press the **Power** switch on the back panel of the iScan Reader.

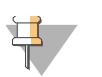

NOTE

Leave the power off for at least two minutes before turning on the iScan Reader again.

# Troubleshooting

| Handling Errors                       | 6 |
|---------------------------------------|---|
| lssue Types                           | 8 |
| Registration Issues                   | 9 |
| Auto-Alignment Issues                 | 1 |
| iScan Reader Issues                   | 3 |
| Image Quality Issues                  | 5 |
| Scan Control Software Display Issues7 | 7 |

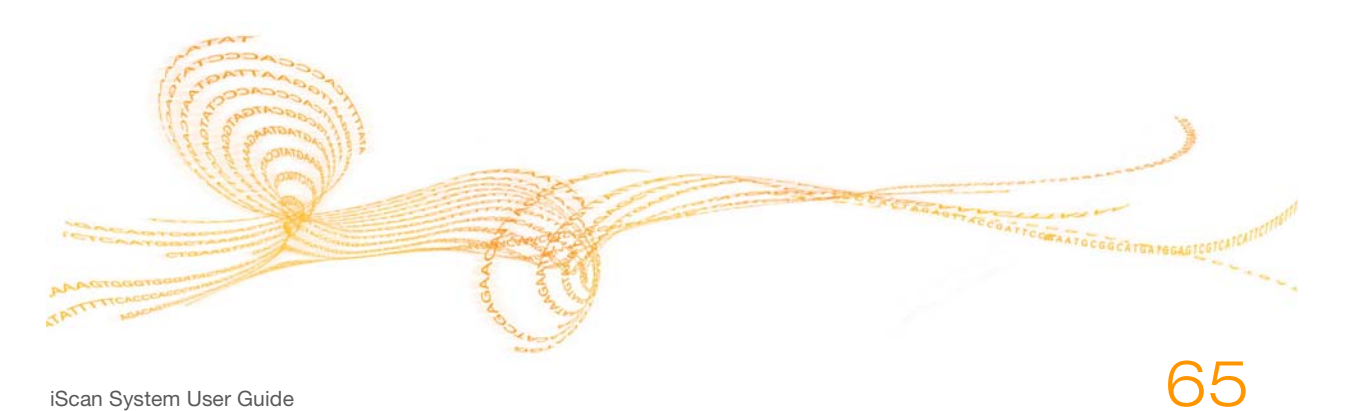

### Handling Errors

The iScan Control Software records system errors to a log file as they occur. The log provides a record of system events that you can send to Illumina Technical Support for evaluation. If an error occurs, you can view error details in the error message box as well as in the log file.

This chapter provides information about how to manage iScan System errors, including:

- Viewing error details
- Reporting errors

### Viewing Error Details as they Occur

If an error occurs while using the iScan System, an error message box is displayed. Take a screen capture of the PC with the error on the screen by pressing the **Alt** and **Print Screen** keys simultaneously. This takes a picture of the PC screen. Open a Word or WordPad document, paste the image, and save the document.

For information about sending error details to Illumina Technical Support, see *Reporting Errors* below.

### **Reporting Errors**

If an error occurs, you should send the error details to Illumina Technical Support. To send the error information:

- 1 Email a description of the error to Illumina Technical Support. See *Technical Assistance* on page 85. Attach a screenshot of the error when possible.
- 2 Attach the most recent event log to the email. The most recent event log is named iScan Control Software.00.log. If you are using the AutoLoader (AutoLoader2 or AutoLoader 2.x) and the system is running in AutoLoader mode at the time of the error, attach the AutoLoader log file. For more information about log files, see *Log Files* on page 51. For more information about the AutoLoader2 *User Guide* or the *AutoLoader 2.x User Guide*, depending on your system. To determine the location of the event log:
  - a Click Start, then right-click iScan Control Software.

Figure 39 Locating the Event Log

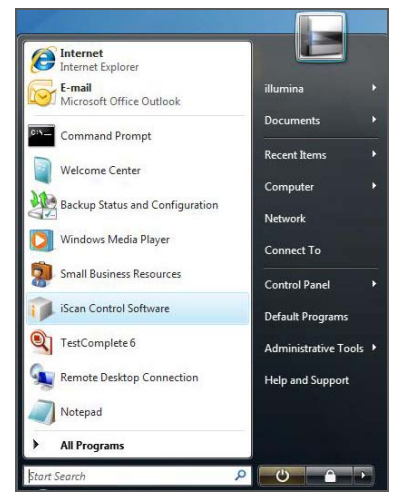

#### b Click Properties.

Figure 40 Selecting Properties

| e internet | t Esplorer                |     | -               |       |
|------------|---------------------------|-----|-----------------|-------|
| Mc Mc      | Open                      |     | viria           |       |
|            | Pin to Start Menu         |     | aments          |       |
| Corr       | Add to Quick Launch       |     | and Desires.    |       |
| Welc       | Restore previous versions |     | 100.00          |       |
| A new      | Send To                   |     | puter           |       |
| 42         | Сору                      |     | vork.           |       |
| Vini Vini  | Remove from this list     |     | nect To         |       |
| Sma        | Rename                    |     | tend Daniel     | ÷     |
| al icen    | Properties                |     |                 |       |
| Tartfor    | molete fi                 |     | Sult Programs   |       |
| A reaction | riprice o                 | Ade | ministrative To | ols • |
| Paint      |                           | Hel | p and Support   |       |
| Remote     | Desktop Connection        |     |                 |       |
| All Pros   | or artists                |     |                 |       |

The location of the event log is displayed in the **Start in** box of the iScan Control Software Properties dialog box.

Figure 41 iScan Control Software Properties Dialog Box

| 🗊 iScan Control  | Software Properties 🛛 💌                            |
|------------------|----------------------------------------------------|
| General Shortc   | ut Security Details Previous Versions              |
| iSe iSe          | can Control Software                               |
| Target type:     | Application                                        |
| Target location: |                                                    |
| Target:          | iScan Control Software                             |
| Start in:        | (*C:\Program Files (x86)\Illumina\iScan Control So |
| Shortcut key:    | None                                               |
| Run:             | Normal window 👻                                    |
| Comment:         | Illumina iScan Control Software                    |
| Open File L      | ocation Change Icon Advanced                       |
|                  |                                                    |
|                  | OK Cancel Apply                                    |

### Issue Types

Issues that may appear when using the iScan System fall into the following general categories:

- Registration issues
- Auto-alignment issues
- iScan Reader issues
- Image quality issues
- iScan Control Software display issues

The following sections describe these types of issues, with solutions for each.

### **Registration Issues**

Cannot find IDAT files / No IDAT files are created / Cannot register images

| Cause                                                                                                    | Resolution                                                                                                    |
|----------------------------------------------------------------------------------------------------|----------------------------------------------------------------------------------------------------|
| Network error may have<br>prevented files from<br>being created.<br>Note: Only applies to<br>networked readers. | Use Windows Explorer or another application to verify<br>network accessibility. If network errors exist, ask IT for<br>assistance.                                                                                                    |
| Sections may be broken or<br>dirty.                                                                             | Eject the BeadChips and visually inspect sections to<br>ensure that none are broken or dirty. Follow lab<br>protocols for cleaning sections, and report broken<br>sections to the responsible scientist. Try scanning the<br>BeadChip again. |
| Sections were not selected.                                                                                     | Rerun the iScan Control Software, and be sure all sections are selected when asked to specify which sections to scan.                                                                                                    |
| No data are visible.                                                                                            | BeadChips may not have been prepared. Evaluate the history with the responsible scientist.                                                                                                    |
| User may not have<br>permissions to write to the<br>workspace directory.                                        | Check with IT to verify that you have read and write privileges to the workspace directory.                                                                                                    |

# Decode data cannot be found during registration / Cannot find bead map files

| Cause                                       | Resolution                                                                                                    |
|---------------------------------------------|----------------------------------------------------------------------------------------------------|
| Incorrect bead map file location specified. | Verify the bead map (*.dmap) file location in the iScan<br>System Options dialog box, available by selecting<br><b>Tools   Options</b> .                                                                                                    |
| Bead map files not in proper location.      | Verify the existence of the bead map files for the array<br>by navigating to the subdirectory where the bead map<br>file should be located. If files are not present, ask your<br>IT support personnel or the scientist responsible for<br>managing arrays. You can determine the file directory in<br>the iScan System Options dialog box, available by<br>selecting <b>Tools</b>   <b>Options</b> . |

BeadChips with registration errors are put onto the AutoLoader output stack instead of the error stack

| Cause                                                                                                    | Resolution                                                                                                    |
|----------------------------------------------------------------------------------------------------|----------------------------------------------------------------------------------------------------|
| Carriers can contain a<br>percentage of red stripes<br>less than or equal to the<br>error threshold percentage<br>specified in the<br>AutoLoader Options<br>screen. | Adjust (decrease) the error threshold percentage in the AutoLoader Options screen. See the <i>AutoLoader2 User Guide</i> or the <i>AutoLoader 2.x User Guide</i> , depending on your AutoLoader system. |
| Carrier barcode cannot be read.                                                                                                    | Remove any obstructions to the barcode.                                                                                                    |

# Auto-Alignment Issues

### Unable to successfully complete auto-alignment

| Cause                                                        | Resolution                                                                                                    |
|--------------------------------------------------------------|----------------------------------------------------------------------------------------------------|
| BeadChips not properly<br>seated in iScan Reader<br>tray.    | Eject the tray and remove the BeadChips. Reload the<br>BeadChips and ensure proper seating flat on the carrier<br>tray. Ensure that the BeadChip is securely and properly<br>snapped onto the tray. Its notches should match the<br>posts built into the carrier tray, and the long edge of the<br>carrier closest to the iScan Reader should push down<br>the sensor button. Ensure that the back of the arrays are<br>free of coating, and clean them if they are dirty. |
| Carrier tray not properly<br>seated in iScan Reader<br>tray. | Eject the tray. Remove the carrier from the tray. Replace<br>the carrier in the iScan Reader tray and ensure proper<br>seating.                                                                                                    |
| Sections may be broken or<br>dirty.                          | Eject the BeadChips and visually inspect sections to<br>ensure that none are broken or dirty. Follow lab<br>protocols for cleaning sections, and report broken<br>sections to the responsible scientist. Try scanning the<br>BeadChip again.                                                                                                    |
| Lasers may no longer be<br>within factory<br>specifications. | The iScan Reader may need to be recalibrated. Please contact Illumina Technical Support to rebalance lasers.                                                                                                    |
| Optical-mechanical failure.                                  | Call Illumina Technical Support to investigate this further.                                                                                                    |
| Cannot find fiducials.                                       | Clean fiducials with an ethanol wipe and rescan.<br>Sometimes the XC4 protective coating on the<br>BeadChips inhibits the lasers from finding fiducials.                                                                                                    |
| Camera times out.                                            | Perform a power cycle.                                                                                                    |
| System enters an infinite auto-tilt loop.                    | Perform a power cycle.                                                                                                    |
| Instrument cannot focus.                                     | Inability to focus may result from using a different adapter tray. Replace original adapter tray.                                                                                                    |

#### Able to auto-align, but unable to scan sections successfully

| Cause                                                                                                    | Resolution                                                                                                    |
|----------------------------------------------------------------------------------------------------|----------------------------------------------------------------------------------------------------|
| Problems during BeadChip<br>preparation may result in<br>some sections appearing<br>too dim to perform<br>registration and bead<br>intensity extraction. | Contact the responsible scientist to discuss the history of<br>the assay preparation for the BeadChips and the<br>scientist's expectation. Evaluate the image output of<br>nearby images using images stored in the workspace for<br>this BeadChip. If this does not resolve the issue, contact<br>Illumina Technical Support for ways to compensate. |
| BeadChips have been<br>exposed to adverse<br>environmental conditions.                                                                                   | Evaluate the effect of the environment on signal quality pertaining to the BeadChip sections.                                                                                                    |

| Cause                                         | Resolution                                                                                                    |
|-----------------------------------------------|----------------------------------------------------------------------------------------------------|
| Sections may be broken or dirty.              | Eject the BeadChips and visually inspect sections to<br>ensure that none are broken or dirty. Follow lab<br>protocols for cleaning sections, and report broken<br>sections to the responsible scientist. Try scanning the<br>BeadChip again. |
| Low intensity or poor-<br>performing samples. | Review scan metrics to uncover potential issues.                                                                                                    |
| Stripe turns red instead of green.            | One of the four swaths within the stripe is not being<br>imaged correctly. The swath might be out of focus or the<br>BeadChip might be misaligned. Check to ensure proper<br>focus and BeadChip alignment.                                   |

### Auto-tilt peaks do not appear on the align screen

| Cause                                                         | Resolution                                                                                                    |
|---------------------------------------------------------------|----------------------------------------------------------------------------------------------------|
| BeadChips do not lie flat within the carrier.                 | Remove the BeadChip carrier from the iScan Reader tray and reseat the BeadChips. Ensure that they lie completely flat within the slots on the carrier. See Chapter 3, <i>Loading BeadChips</i> . |
| The *.sdf file chosen does<br>not match the BeadChip<br>type. | Verify that the *.sdf file selected matches the BeadChip type. If it does not, then rescan the BeadChip using the correct *.sdf file.                                                            |
| Camera has timed out.                                         | Power-cycle the PC and scanner.                                                                                                    |

### iScan Reader Issues

### Cannot connect to iScan Reader

| Cause                                                                         | Resolution                                                                                                    |
|-------------------------------------------------------------------------------|----------------------------------------------------------------------------------------------------|
| Cable between iScan<br>Reader and PC might be<br>unplugged.                   | Inspect the cable between the iScan Reader and the dedicated workstation to confirm that the cable is securely connected at both ends.                                                   |
| Initialization failure error<br>while starting the iScan<br>Control Software. | Remove any external hard drive or other USB device<br>before turning on the iScan Reader and its computer.<br>This allows the override.cfg file to be loaded on the<br>internal drive H. |

### Reader Initialized LED displays yellow or red

| Cause                                                                                                    | Resolution                                                                                                    |
|----------------------------------------------------------------------------------------------------|----------------------------------------------------------------------------------------------------|
| iScan Reader does not<br>initialize correctly.                                                                               | Reinitialize the iScan Reader and iScan Control<br>Software. (See <i>Shutting Down the iScan System</i> on<br>page 59 and <i>Starting the iScan System</i> on page 13.)                               |
| iScan Reader does not<br>initialize correctly after<br>cycling instrument power<br>and restarting iScan<br>Control Software. | Reinitialize the iScan Reader and iScan Control<br>Software, and perform a power cycle on the computer.<br>If the scanner still fails to initialize correctly, contact<br>Illumina Technical Support. |

#### Cannot find array

| Cause                                                        | Resolution                                                                                                    |
|--------------------------------------------------------------|----------------------------------------------------------------------------------------------------|
| BeadChip not<br>properly seated in the<br>carrier.           | Eject the tray, lift out the carrier, and remove the<br>BeadChips. Reload the BeadChips following the<br>directions in Chapter 3, <i>Loading BeadChips</i> , ensuring that<br>they are securely seated. Replace the loaded carrier in<br>the tray. |
| Carrier tray not properly<br>seated in iScan Reader<br>tray. | Eject the tray. Remove the carrier from the tray and then<br>replace it. Match the notches on the carrier with the<br>posts on the tray to ensure proper seating. For more<br>instructions, see Chapter 3, <i>Loading BeadChips</i> .              |

### Fault light illuminates

| Cause                                   | Resolution                                                                                                    |
|-----------------------------------------|----------------------------------------------------------------------------------------------------|
| iScan Reader needs to be reinitialized. | Click the <b>Menu</b> button in the upper left corner of the ICS screen and select <b>Scanner</b>   <b>Initialize</b> . |

### iScan Control Software displays FPGA timeout errors

| Cause                                                                                                    | Resolution                                                                                                    |
|----------------------------------------------------------------------------------------------------|----------------------------------------------------------------------------------------------------|
| Problems with emission<br>filter slide, excitation filter<br>wheel, tilt motor, tray<br>switch, and/or laser safety<br>switch. | Take a screen capture of the error and save it. Close the<br>iScan Control Software and power cycle the scanner to<br>clear the FPGA. Restart the iScan Control Software to<br>see if the error repeats. If the error occurs again, contact<br>Illumina Technical Support and schedule a field service<br>call. |

#### iScan Reader reports a mechanical error, and will not scan

| Cause                                                                                                    | Resolution                                                                                                    |
|----------------------------------------------------------------------------------------------------|----------------------------------------------------------------------------------------------------|
| For safety, the iScan<br>Reader immediately<br>disables all motors if it<br>detects a possible<br>mechanical error. A<br>mechanical error can also<br>be caused by user error. | Visually inspect the iScan Reader internally and around<br>the carrier tray where the BeadChips are loaded. If there<br>is an obvious physical problem, call Illumina Technical<br>Support to guide you through safely freeing the array.<br>If there is no apparent physical problem, then either<br>reinitialize or shut down and power cycle the iScan<br>Reader. To reinitialize the iScan Reader, click the <b>Menu</b><br>button in the upper left corner of the ICS screen and<br>select <b>Scanner   Initialize</b> . |

#### iScan Control Software displays x-motor, y-motor, or z-motor errors

| Cause                        | Resolution                                                   |
|------------------------------|--------------------------------------------------------------|
| A motor error occurred in    | Take a screen capture of the error and save it. If the error |
| an x-, y-, or z-stage motor. | caused the scan to stop, close the iScan Control Software    |
| Sometimes an error occurs    | and power cycle the scanner to re-home the motors.           |
| for one motor because of     | Restart the iScan Control Software to see if the error       |
| an initial error in another  | repeats. If the error occurs again, contact Illumina         |
| motor.                       | Technical Support and schedule a field service call.         |
| BeadChip does not lie flat   | Eject the BeadChip carrier and examine how the carrier       |
| or is improperly seated      | is seated in the iScan Reader adapter tray. Try reseating    |
| within a carrier.            | the BeadChips within the carrier and restarting the scan.    |

### BeadChip barcodes are not recognized by the internal barcode scanner

| Cause                                                          | Resolution                                                                                                    |
|----------------------------------------------------------------|----------------------------------------------------------------------------------------------------|
| Barcode quality is so poor<br>it cannot be read by<br>scanner. | Eject the BeadChip carrier and examine the barcodes to<br>ensure that they are present and of good print quality.<br>Reload the carrier and rescan. If the barcode still fails to<br>be read, try to manually enter the barcode number into<br>the correct position using the iScan Control Software. |

### Image Quality Issues

| Cause                                                                                            | Resolution                                                                                                    |
|--------------------------------------------------------------------------------------------------|----------------------------------------------------------------------------------------------------|
| Low assay signal.                                                                                | Review the history of assay preparation with the<br>responsible scientist. Evaluate the length of time since<br>preparation, concentration of signal source due to<br>evaporation, and adverse environmental conditions<br>including humidity, temperature, and amount of direct<br>sunlight. |
| Bad focus.                                                                                       | Stop the scan, eject the BeadChips, and check the sections for foreign matter that may affect focus. Ensure that the BeadChips are flat in the carrier and that their back sides are clean.                                                                                                   |
| Broken section.                                                                                  | If a section is broken, then it cannot produce high-<br>quality data. However, the rest of the BeadChip is not<br>affected.                                                                                                    |
| Contrast bars are not set for optimal viewing of images.                                         | Select the <b>Auto Contrast</b> check box. If images are still<br>not optimal, readjust the contrast sliders. See <i>Viewing</i><br><i>Scan Results</i> on page 49.                                                                                                    |
| Images are present but<br>intensity data are zero,<br>even though registration is<br>successful. | Data are acceptable and uncompromised.                                                                                                    |

### The iScan Reader is producing low intensity images

### Displayed images appear too white with no detail

| Cause                                              | Resolution                                                                                                    |
|----------------------------------------------------|----------------------------------------------------------------------------------------------------|
| Contrast is not set for optimal viewing of images. | Select the <b>Auto Contrast</b> check box. If images are still not optimal, readjust the contrast sliders. See <i>Viewing Scan Results</i> on page 49. |

### Section appears slightly compressed and distorted

| Cause                                             | Resolution                                                                                                    |
|---------------------------------------------------|----------------------------------------------------------------------------------------------------|
| Monitor is not adjusted for displayed resolution. | This has no effect on your data. Use the horizontal and<br>vertical size controls of your monitor to manipulate the<br>appearance of a section so it appears regular — that is, all<br>sides are the same length.<br>Be sure your video driver resolution is set to<br>1280 x 1024. |

### System displays "Cannot initialize camera frame grabber" error

| Cause                                     | Resolution                                                                                                    |
|-------------------------------------------|----------------------------------------------------------------------------------------------------|
| Camera cable on back of scanner is loose. | Tighten connection, then start the scanner and restart<br>the iScan Control Software. You may need to power<br>cycle the scanner and/or PC several times before the<br>frame grabber is able to initialize successfully. |

### Bead images are blurred

| Cause                                                                                                    | Resolution                                                                                                    |
|----------------------------------------------------------------------------------------------------|----------------------------------------------------------------------------------------------------|
| Auto-tilt values are out of<br>range, slide is not seated<br>properly, or a problem<br>exists with the z-control<br>board. | Remove the BeadChip carrier from the iScan Reader<br>tray and reseat the BeadChips. Ensure that they lie<br>completely flat within the slots on the carrier. Power<br>cycle the scanner and restart the iScan Control Software.<br>Reload the carrier and attempt to scan again. If the error<br>still occurs, schedule a field service call to examine the<br>scanner hardware. |

### Red-to-green ratio suddenly changes

| Cause                                       | Resolution                                                            |
|---------------------------------------------|-----------------------------------------------------------------------|
| Red or green laser is near its end of life. | Contact Illumina Technical Support and schedule a field service call. |

# iScan Control Software Display Issues

Buttons covered by text boxes or inaccessible / Text or icons distorted or truncated

| Cause                       | Resolution                                                            |
|-----------------------------|-----------------------------------------------------------------------|
| Monitor resolution too low. | Set monitor resolution to a minimum of 1280 x 1024, and 16-bit color. |

### Computer displays blue screen

| Cause                                                               | Resolution                                                                                                    |
|---------------------------------------------------------------------|----------------------------------------------------------------------------------------------------|
| Loose cable connection<br>between camera and frame<br>grabber card. | Check to see if the camera link cable leading to the frame grabber card has become loose. If the cable seems tight, the frame grabber card may need to be reseated. |
| Large number of ports have been installed on the computer.          | Contact Illumina Technical Support to schedule a field service call.                                                                                                |

Troubleshooting

# Maintenance and Service

| Introduction | 80 |
|--------------|----|
| Maintenance  | 81 |
| Service      | 82 |

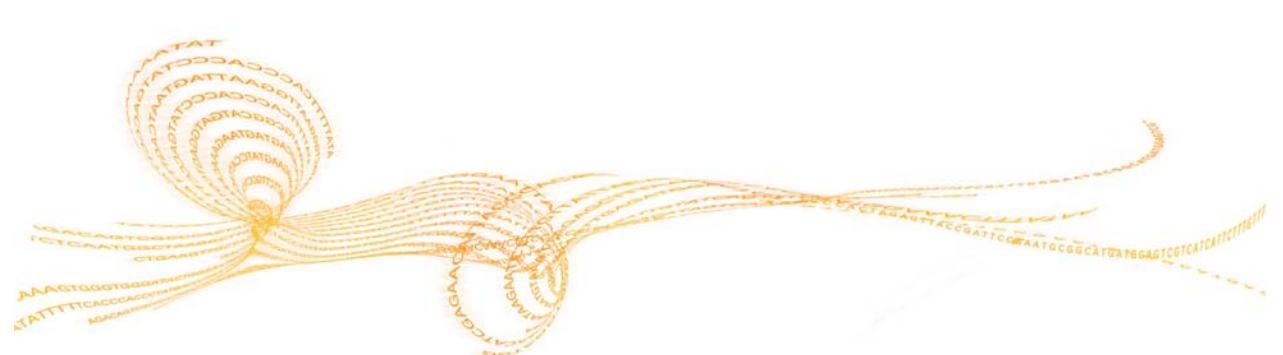

# Introduction

This chapter describes maintenance and service recommendations for the iScan System.

# Maintenance

To clean the equipment, dampen a cloth with water and a mild detergent and wipe down all external surfaces. There are no internal surfaces that require cleaning.

# Service

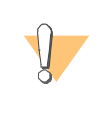

#### CAUTION

There are no user-serviceable items inside the equipment. Please refer any service requests to qualified Illumina service personnel.

# Index

#### A

auto contrast 54 auto zoom 54 auto-alignment issues 71 AutoConvert 37

#### В

barcode scanner 5 barcodes rescanning 30 BeadChip carrier 7 components 7 BeadChips carriers 24 cleaning 23 ejecting 61 loading 22 loading onto a carrier 24 scanning 42 brightness, adjusting 56

### С

carriers loading into the iScan Reader 26 cleaning 81 cleaning a BeadChip 23 color, adjusting 56 components BeadChip carrier 7 computer 5 iScan Reader 4 iScan Reader tray 5 status lights 5 computer 5 hard drive configuration 6 powering up 16 configuring iScan Control Software 31 consumables 9 user-supplied 9 contrast, adjusting 56 copy to clipboard 54 customer support 85

### D

dmap files 57 documentation 85

### E

effective.cfg file 57 errors handling 66 reporting 66 viewing details 66

### G

generated files dmap 57 idat 57 images 58 genotype call files 37

H help, technical 85

### I

idat files 57 Image Preview area 45 image toolbar 54 images adjusting 54 brightness, adjusting 56 color, adjusting 56 contrast, adjusting 56 panning 54 pixel intensity, setting 55 quality issues 75 reviewing 53 information bar 44 iScan Control Software 6 auto contrast 54 auto zoom 54 breadcrumbs 18 configuring 31 copy to clipboard 54 custom scan settings file 35 display issues 77 icon on desktop 17 image control icons 55 image toolbar 54 information bar 44 Menu button 10 overlay cores 54 progress indicator 44 show green and red channels 54 starting 17 status bar 44 zoom in 54 zoom out 54 zooming in/out 54 iScan Reader 4 issues 73 loading a carrier into 26 powering up 15 reinitializing 18 iScan Reader tray 5 iScan System air table specifications 10 components 4 computer 5 computer, powering up 16 lab equipment requirements 10 maintenance and service 79 overview 1 process overview 11 requirements 10 shutting down 59 starting 13 troubleshooting 65 using LIMS with 19

### 

LIMS enabling and disabling 19 using with the iScan System 19 LIMS server adding 19 removing 20 loading BeadChips 22 log files 51

#### Μ

maintenance 79, 81 Menu button 10 metrics 52 monitor scan 44

O overlay cores 54

#### Ρ

power up iScan Reader 15 iScan System computer 16 progress indicator 44

#### R

red stripes 70 registration issues 69

#### S

scan BeadChips 42 completing 47 custom settings 35 generated files 57 log files 51 metrics 52 monitoring 44 pausing 46 progress 44 resuming 46 reviewing images 53 starting 43 stopping 46 viewing results 49 service 79, 82 show green and red channels 54 shutting down iScan System 59 status bar 44 status lights 5 stripes red 70

### Т

technical assistance 85 troubleshooting 65

### V

viewing scan results 49

### Ζ

zoom in 54 zoom out 54 zooming in/out 54

# Technical Assistance

For technical assistance, contact Illumina Customer Support.

 Table 6
 Illumina General Contact Information

| Illumina Website | http://www.illumina.com |
|------------------|-------------------------|
|------------------|-------------------------|

| Email | techsupport@illumina.com |
|-------|--------------------------|

 Table 7
 Illumina Customer Support Telephone Numbers

| Region                      | Contact Number                  |
|-----------------------------|---------------------------------|
| North America toll-free     | 1.800.809.ILMN (1.800.809.4566) |
| United Kingdom toll-free    | 0800.917.0041                   |
| Germany toll-free           | 0800.180.8994                   |
| Netherlands toll-free       | 0800.0223859                    |
| France toll-free            | 0800.911850                     |
| Other European time zones   | +44.1799.534000                 |
| Other regions and locations | 1.858.202.ILMN (1.858.202.4566) |

#### **MSDSs**

Material safety data sheets (MSDSs) are available on the Illumina website at http://www.illumina.com/msds.

### **Product Documentation**

If you require additional product documentation, you can obtain PDFs from the Illumina website. Go to http://www.illumina.com/support/documentation.ilmn. When you click on a link, you will be asked to log in to iCom. After you log in, you can view or save the PDF. To register for an iCom account, please visit https://icom.illumina.com/Account/ Register.

Technical Assistance

Illumina, Inc. 9885 Towne Centre Drive San Diego, CA 92121-1975 +1.800.809.ILMN (4566) +1.858.202.4566 (outside North America) techsupport@illumina.com www.illumina.com